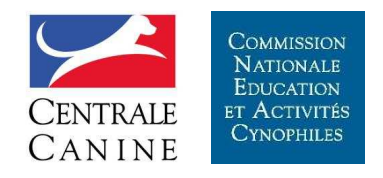

# Licences 2015

#### **Présentation Délégué Régional Licence**

#### Document réalisé par le GT Informatique et Licences de la CNEAC Jean-Denis Devins et René Rauwel

(18 et 19 octobre 2014)

Présentation des 18 et 19 octobre 2014

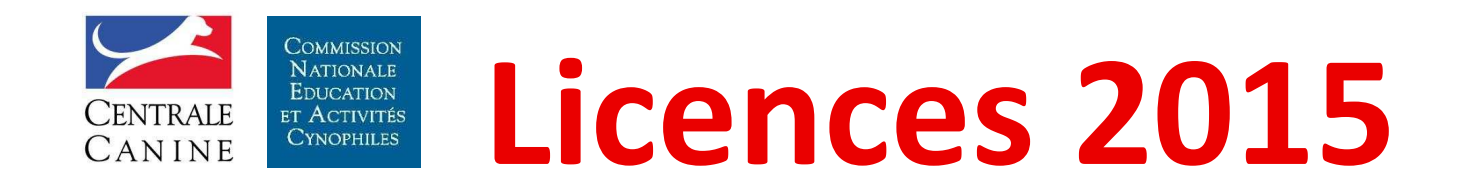

#### Les modifications

- La licence peut être demandée dès le <u>référencement</u> du chien à la Centrale Canine
- ✓ Il existe 2 types de licence :
  - ✓ La licence propriétaire (unique)
  - ✓ La licence conducteur (multiple)
- ✓ Il existe 3 classes de licencié
  - ✓ Sénior
  - ✓ Jeune
  - ✓ Handi
- ✓ La licence ainsi que les activités sont attachées à la personne
- ✓ Les résultats sont attachés au chien

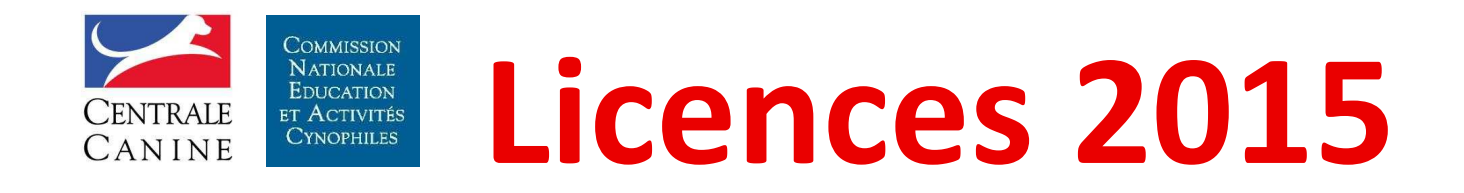

#### Les modifications (suite)

- ✓ Elle permet de participer à toutes les activités déclarées
- ✓ Elle est nécessaire pour participer à un stage / certificat (CAESC, Pass-Agility)
- ✓ Elle est nécessaire mais pas suffisante pour concourir
- ✓ Les CAESC, Pass-Agility, diplôme et le FAPAC (Fichier des Animaux Participants aux

Activités Cynophiles) sont attachés au chien

- ✓ Pour concourir il faut :
  - au moins un CAESC
  - et pour l'agility il faut aussi un Pass-Agility
  - et le pour le fly-ball il faut aussi un Pass-Fly

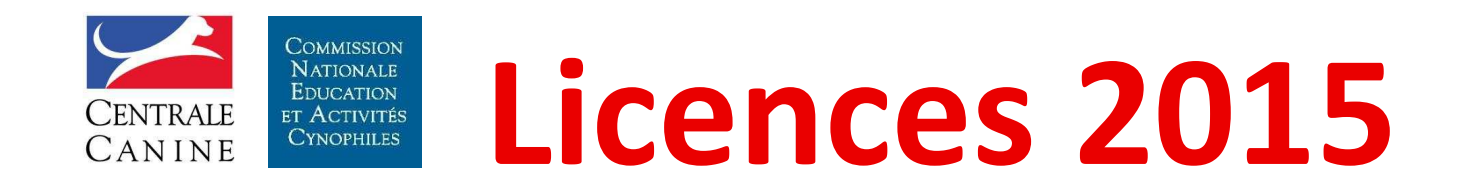

#### Les formulaires

- ✓ Demande de référencement LO étranger
- ✓ Demande de référencement non-LOF
- ✓ <u>Demande de licence propriétaire</u>
- ✓ <u>Demande de licence conducteur</u>

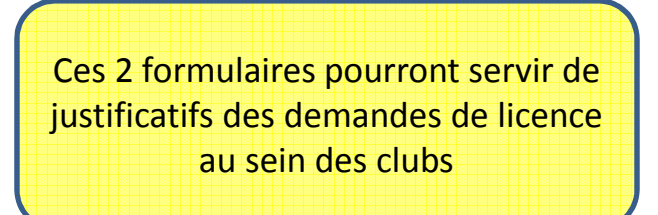

- ✓ Ces formulaires sont téléchargeables sur le site de la CNEAC (MAGAZINE)
  - à la rubrique 'GT Informatique'
  - Choix 'Téléchargements'

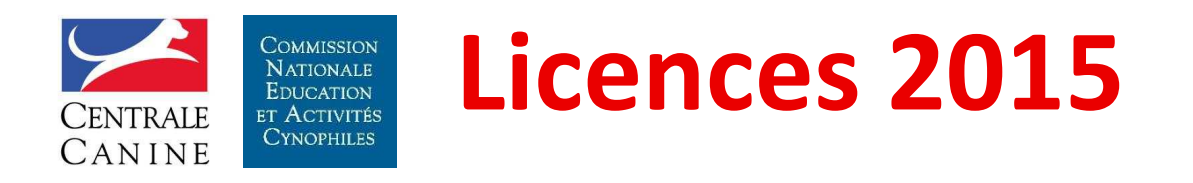

#### La nouvelle licence est arrivée

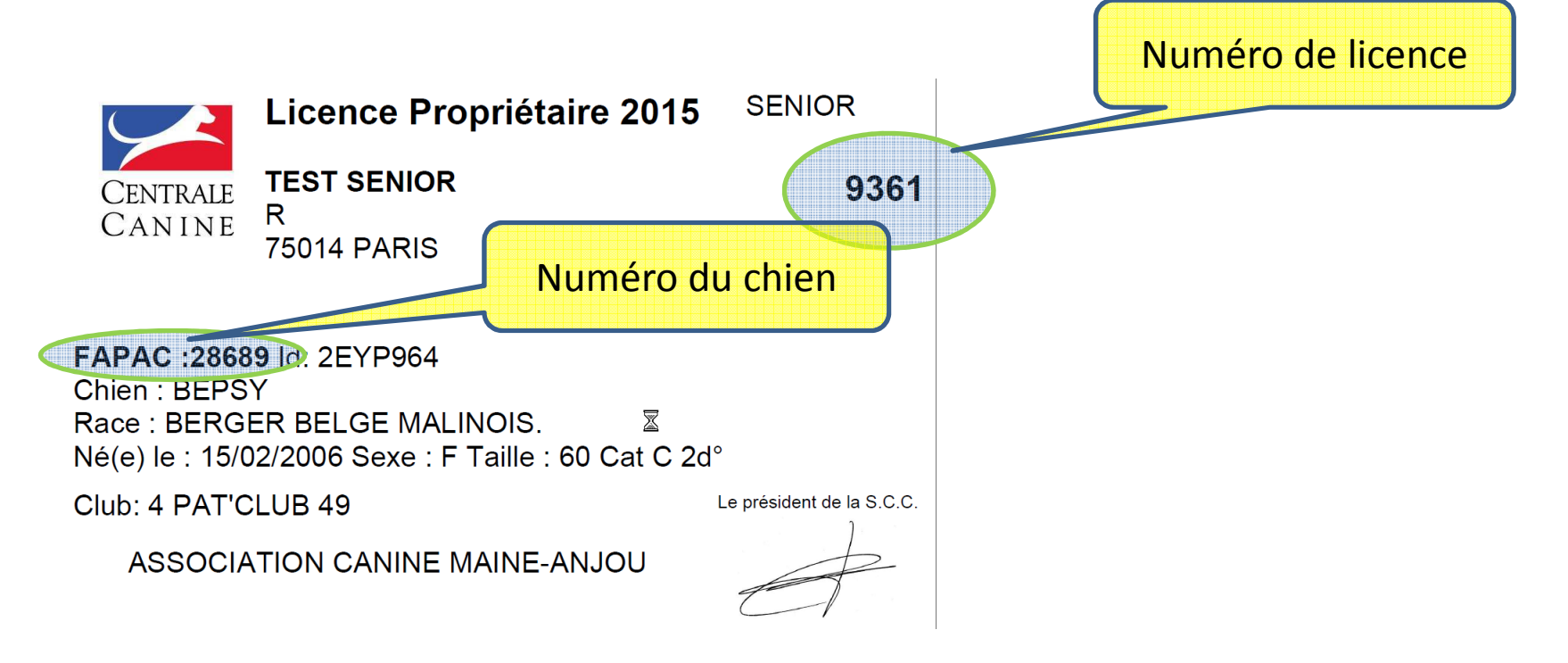

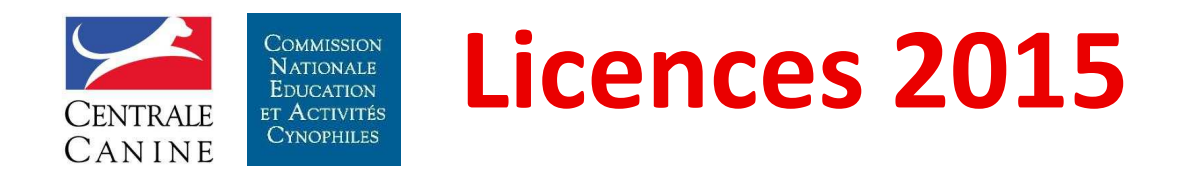

#### La nouvelle licence est arrivée

|                                                                                  | Licence Conducteur 2018                                                     | 5 JE          | EUNE                      |
|----------------------------------------------------------------------------------|-----------------------------------------------------------------------------|---------------|---------------------------|
| CENTRALE                                                                         |                                                                             |               | 9354                      |
| CANINE                                                                           | 57000 METZ                                                                  |               |                           |
| FAPAC :2866<br>Chien : AISHA<br>Race : BEARI<br>Né(e) le : 04/0<br>Club: 4 PAT'C | 1 Id: 250269400016863<br>CED COLLIE<br>92/2005 Sexe : F Taille : 52 Cat C 2 | 2d°<br>Le pré | esident de la S.C.C.<br>) |
| ASSOCIA                                                                          | TION CANINE MAINE-ANJOU                                                     | Ć             | A                         |

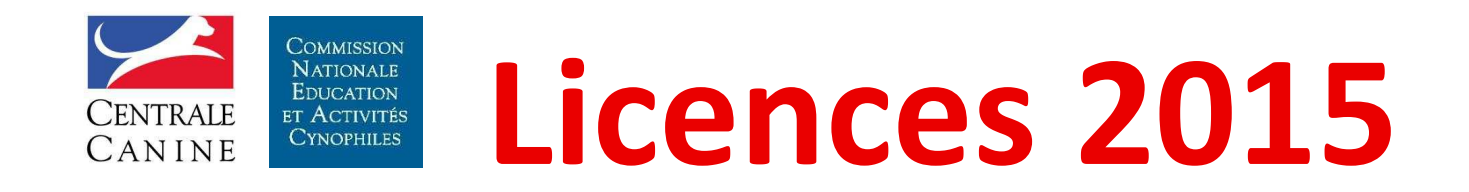

#### En résumé

- ✓ Avant : une carte de base qui devenait licence par l'ajout d'une activité
  - ✓ En 2015 : une licence quelque soit l'activité pratiquée
- ✓ Avant : licencié, conducteur et chien : un seul numéro
  - En 2015 : le licencié a en général un seul numéro de licence et le chien un numéro de FAPAC

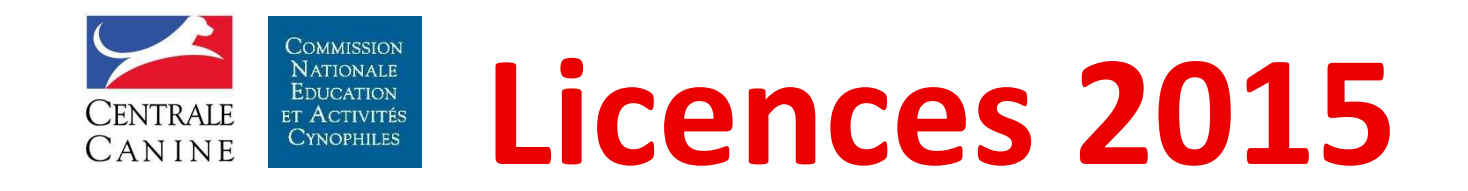

#### Les tarifs

- ✓ Licence sénior, handi : 17€
- ✓ Licence jeune conducteur : 6€
- ✓ Duplicata de licence : 10€
- ✓ Réimpression de licence : 10€

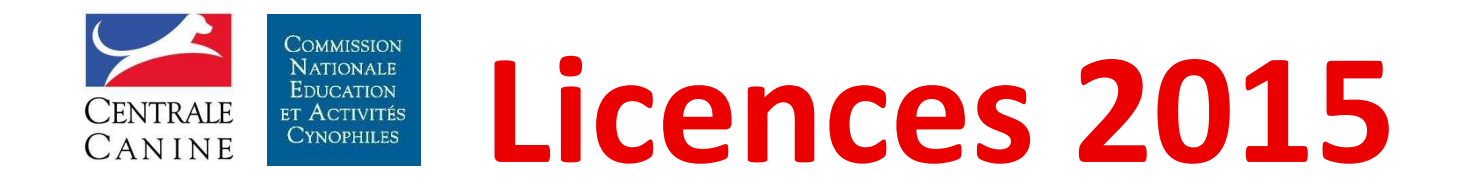

## Les licences Jeunes Conducteurs (Projet)

- Une seule catégorie jusqu'à 14 ans : Jeune Conducteur
- ✓ Une <u>licence conducteur</u> par chien conduit
- ✓ Des conditions à concourir identiques aux séniors (CAESC, PassAgility)
- La possibilité d'avoir un brevet jeune conducteur (3 excellents sans faute sous 2 juges différents avec le même chien)
- La possibilité d'obtenir une licence sénior en 2<sup>ème</sup> degré (si chien LOF et non déjà breveté) dès 12 ans si le jeune conducteur possède un brevet jeune conducteur

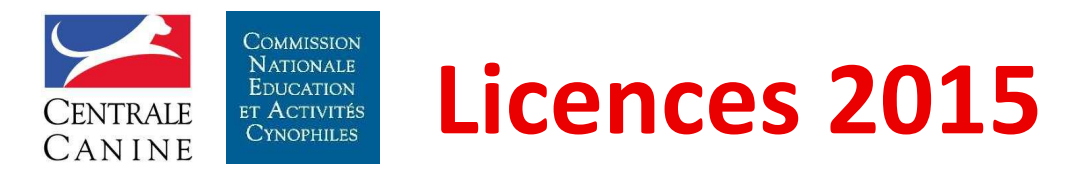

#### **Procédure générale**

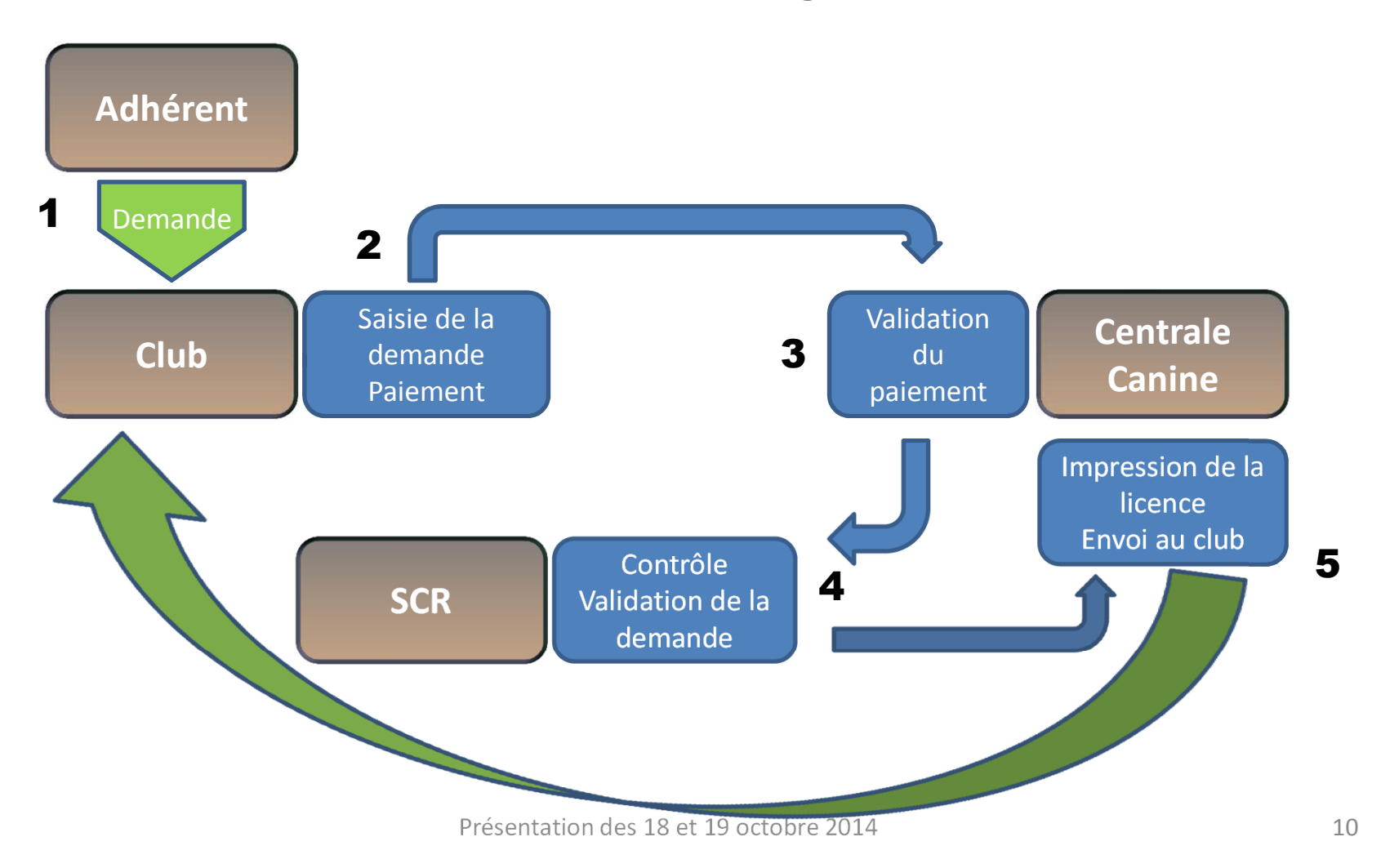

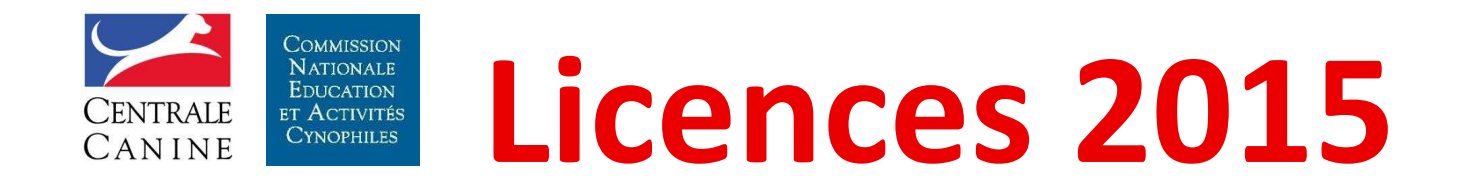

#### Des particularités de procédure

- ✓ Licence « Handi »
- ✓ Licence « Chien visiteur »

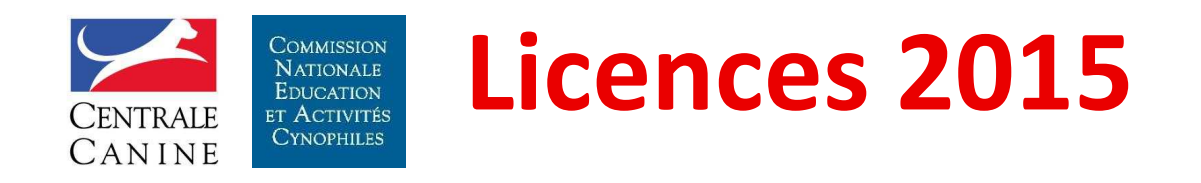

#### Procédure « Handi »

✓ Avant d'effectuer la demande le club doit :

Envoyer par mail la copie de la demande de licence ainsi que le certificat médical au Responsable du GT Handi : Jacky BLANC Mail : <u>blancj33@orange.fr</u>

- ✓ Le Responsable du GT Handi renvoi au club et au Gestionnaire Régional des Licences la demande dûment complétée
- ✓ Au retour de la réponse le club peut saisir la demande de licence

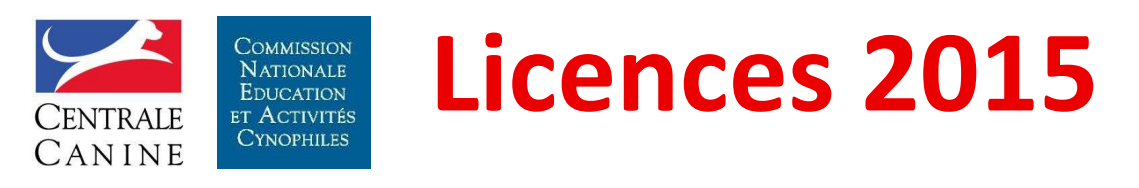

#### Procédure «Chien Visiteur»

- $\checkmark$  Le club fait une demande de licence ordinaire
- ✓ Pour 2015, que la licence soit en renouvellement ou nouvelle, les justificatifs à produire seront :
  - la copie du diplôme
  - la copie du certificat vétérinaire valide
- ✓ Les justificatifs seront à envoyer :
  - au gestionnaire régional des licences
  - à Arlette CATTOEN : cattoen.arlette@orange.fr
- ✓ Une fois la licence reçue une carte de chien visiteur sera produite et envoyée au conducteur
- ✓ Le diplôme de chien visiteur dispense de l'obtention du CAESC

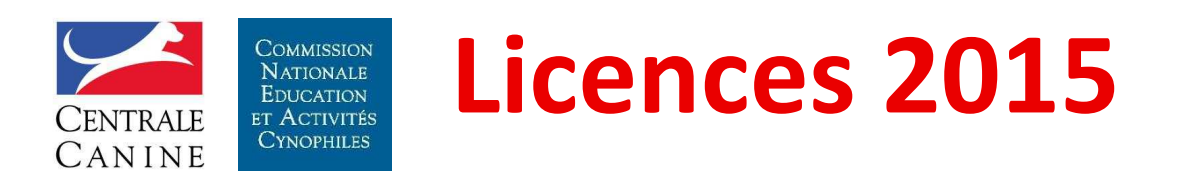

Les justificatifs particuliers à conserver par le Gestionnaire Régional des Licences

- ✓ Licenciés jusqu'à 18 ans révolus:
  - Nouvelle licence : autorisation parentale
  - Renouvellement de licence : autorisation parentale
- ✓ Licenciés « handi »:
  - Nouvelle licence : certificat médical
  - Renouvellement de licence : certificat médical

#### ✓ Cani Cross :

- Nouvelle licence : certificat médical
- Renouvellement de licence : certificat médical
- ✓ Chien visiteur :
  - Nouvelle licence : diplôme de chien visiteur + certificat vétérinaire
  - Renouvellement de licence : diplôme de chien visiteur + certificat vétérinaire

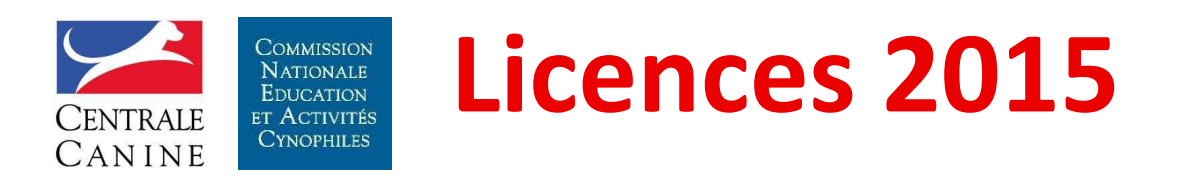

#### La saisie des demandes de licences Propriétaires

Préalables (valables également pour les licences conducteurs):

- Les champs ayant un fond grisé ne sont pas modifiables
- Lorsqu'une personne possèdent plusieurs chiens, ces derniers doivent être saisis sur la même demande
- Les chiens LOE ou non-lof doivent être référencés par SCC avant toute saisie de demande de licence (cf. documents de référencement)

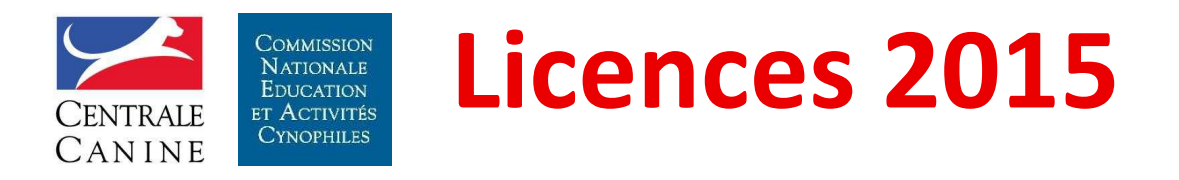

#### L'accès au site des licences

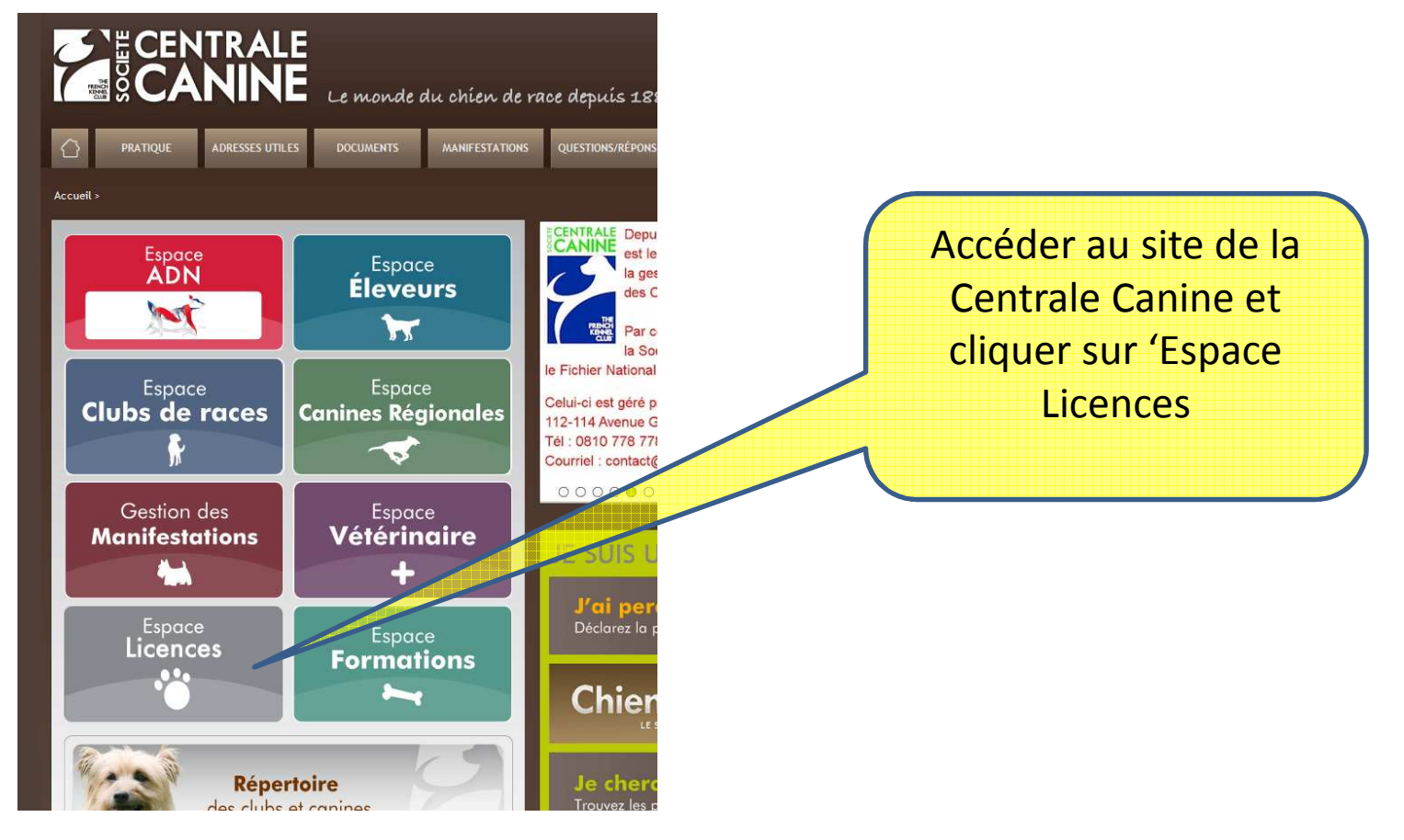

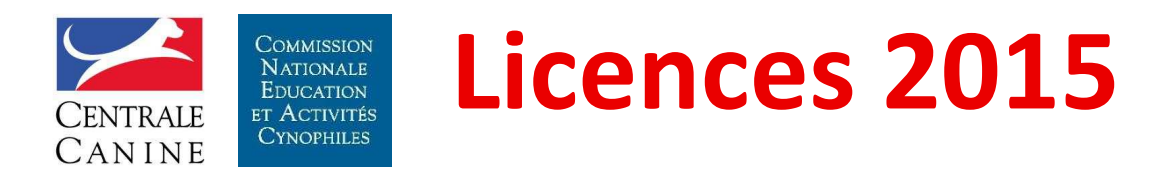

#### L'accès au site des licences

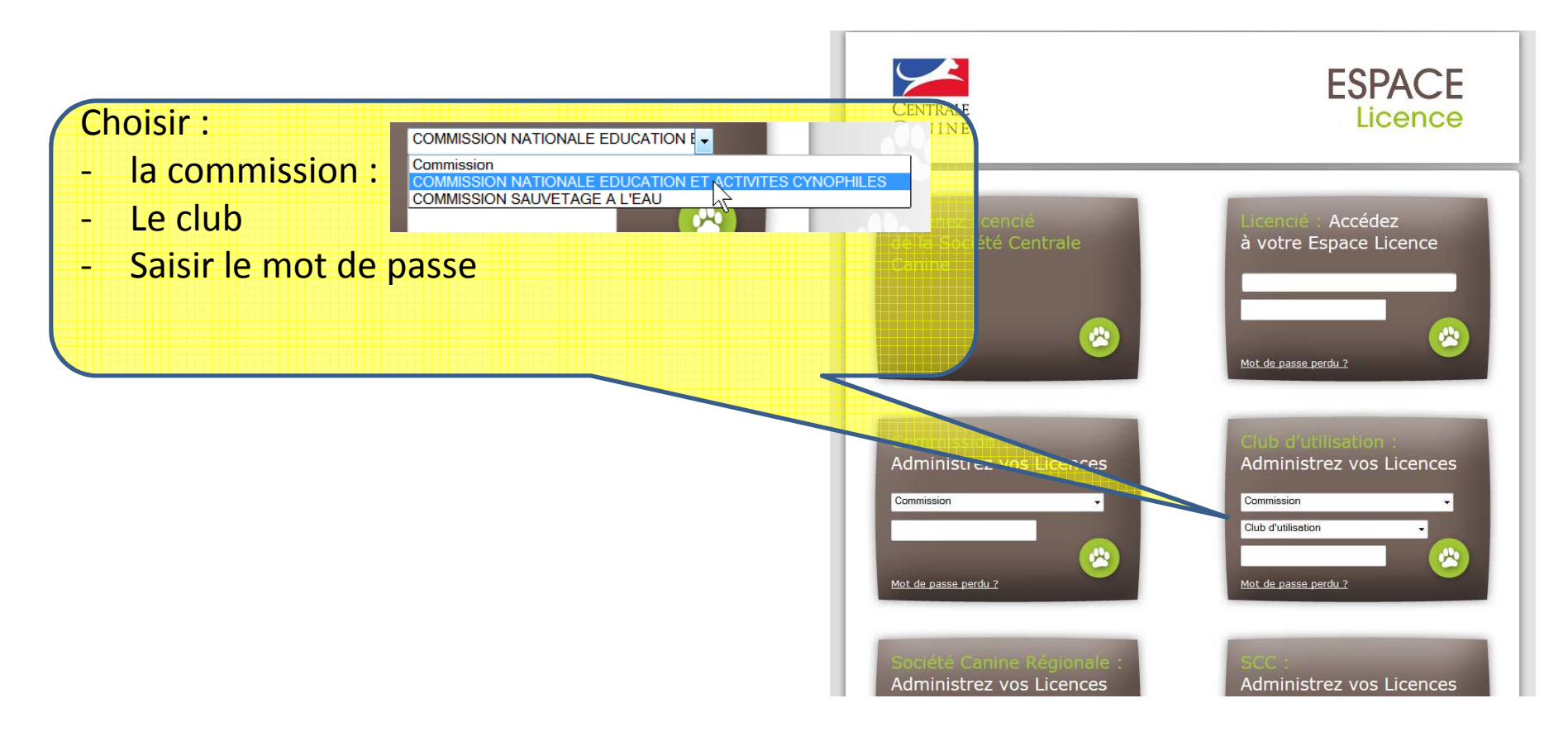

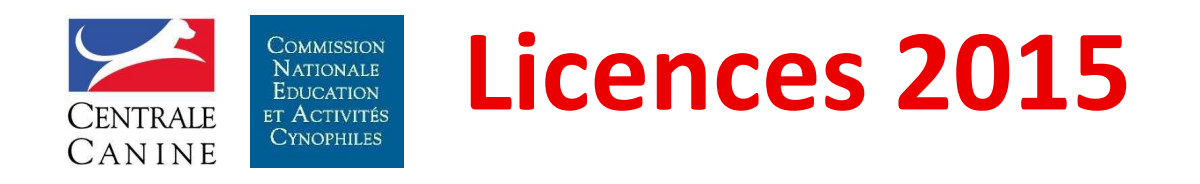

## Procédure de saisie des demandes de licence propriétaire par les clubs

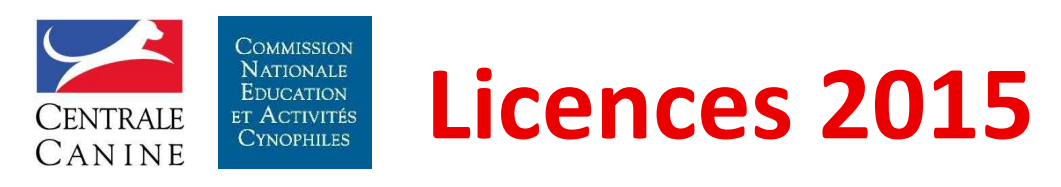

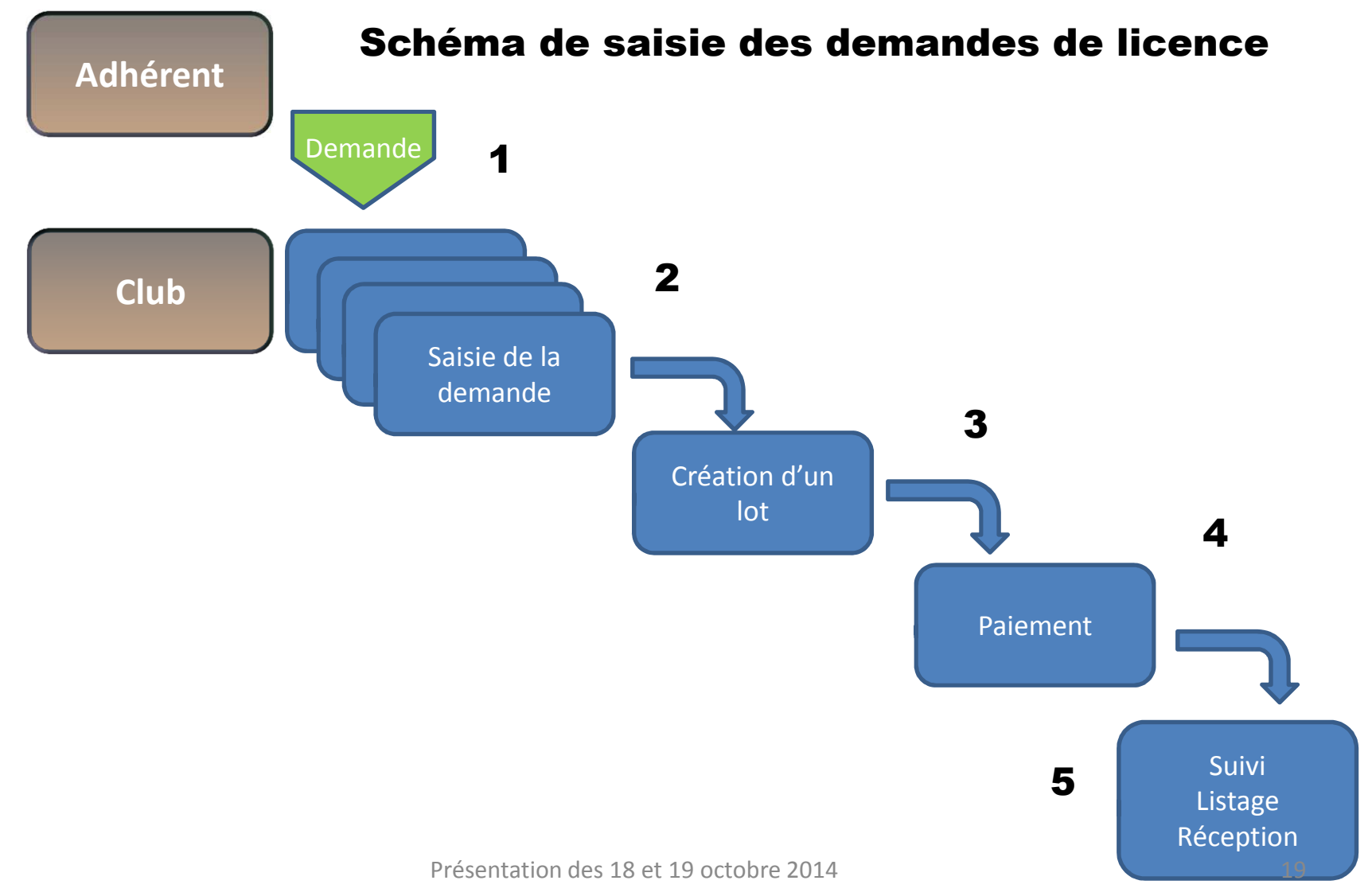

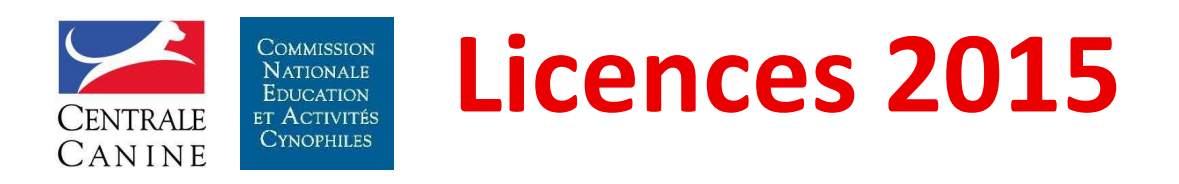

#### Club : écran d'accueil

| dministration des Clubs d'utilisation |                               |                       |                     |                            |
|---------------------------------------|-------------------------------|-----------------------|---------------------|----------------------------|
| isie des demandes                     | Saisie des<br>renouvellements | Panier des demandes   | Liste des licences  |                            |
|                                       |                               | Bienvenu              | ie "4 PAT'CLUB      | 49"                        |
| Message<br>Cliquez sur un             | des onglets situés o          | ci-dessus ou sur un d | le ses sous menus p | our accéder à une rubrique |
|                                       |                               |                       |                     |                            |
| Pour tout prob<br>service licence     | lème technique, me<br>es SCC  | rci de contacter le   |                     |                            |
| 01.49.37.54.53                        | 3                             |                       |                     |                            |
| lof.recette@ce                        | entrale-canine.fr             |                       |                     |                            |

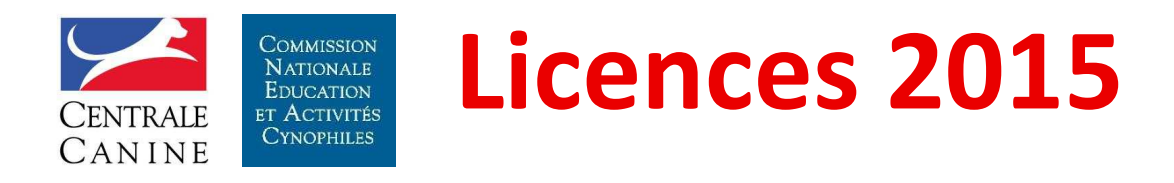

Club : difficultés de connexion

Pour tout problème de connexion au site (identifiant et/ou mot de passe) :

Téléphoner au **01 49 37 54 53** 

Pour des problèmes d'usage de l'outil ou de demande de licence, faire un mail à : licence@sportscanins.fr

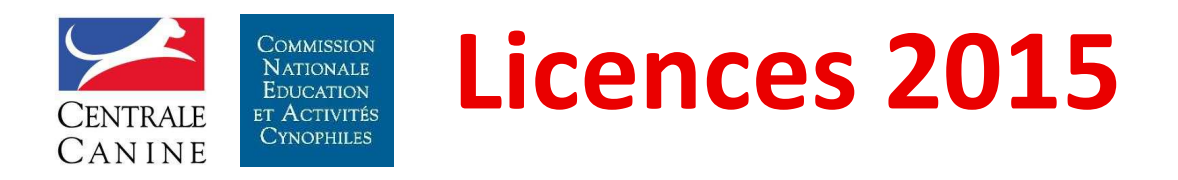

#### Club : Saisie des demandes de licence

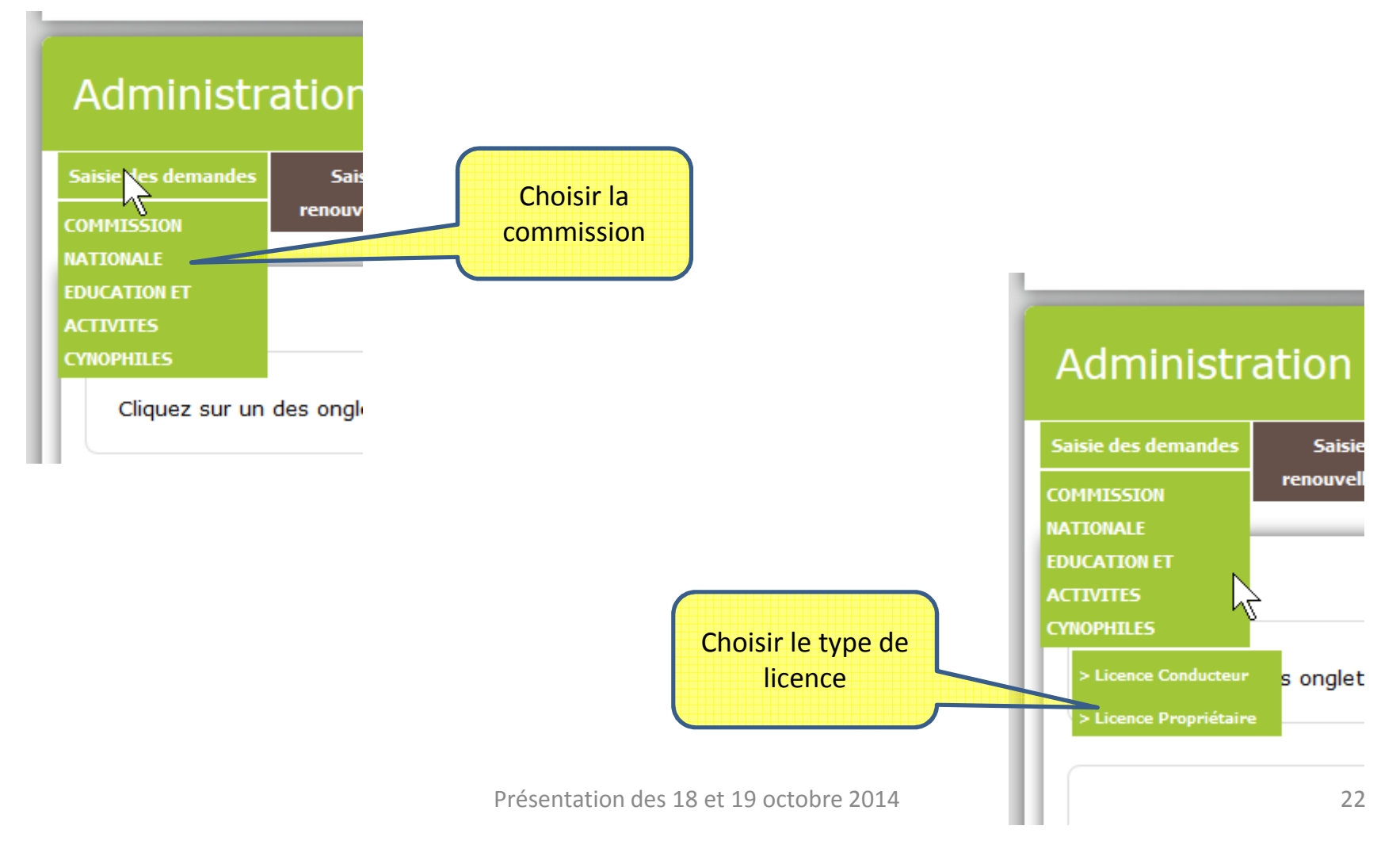

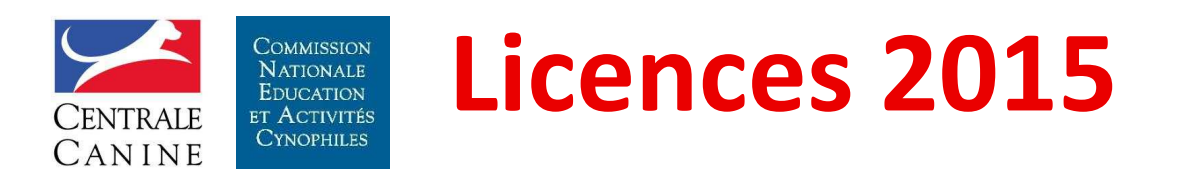

Saisie des demandes de licence Propriétaire : Identification du licencié

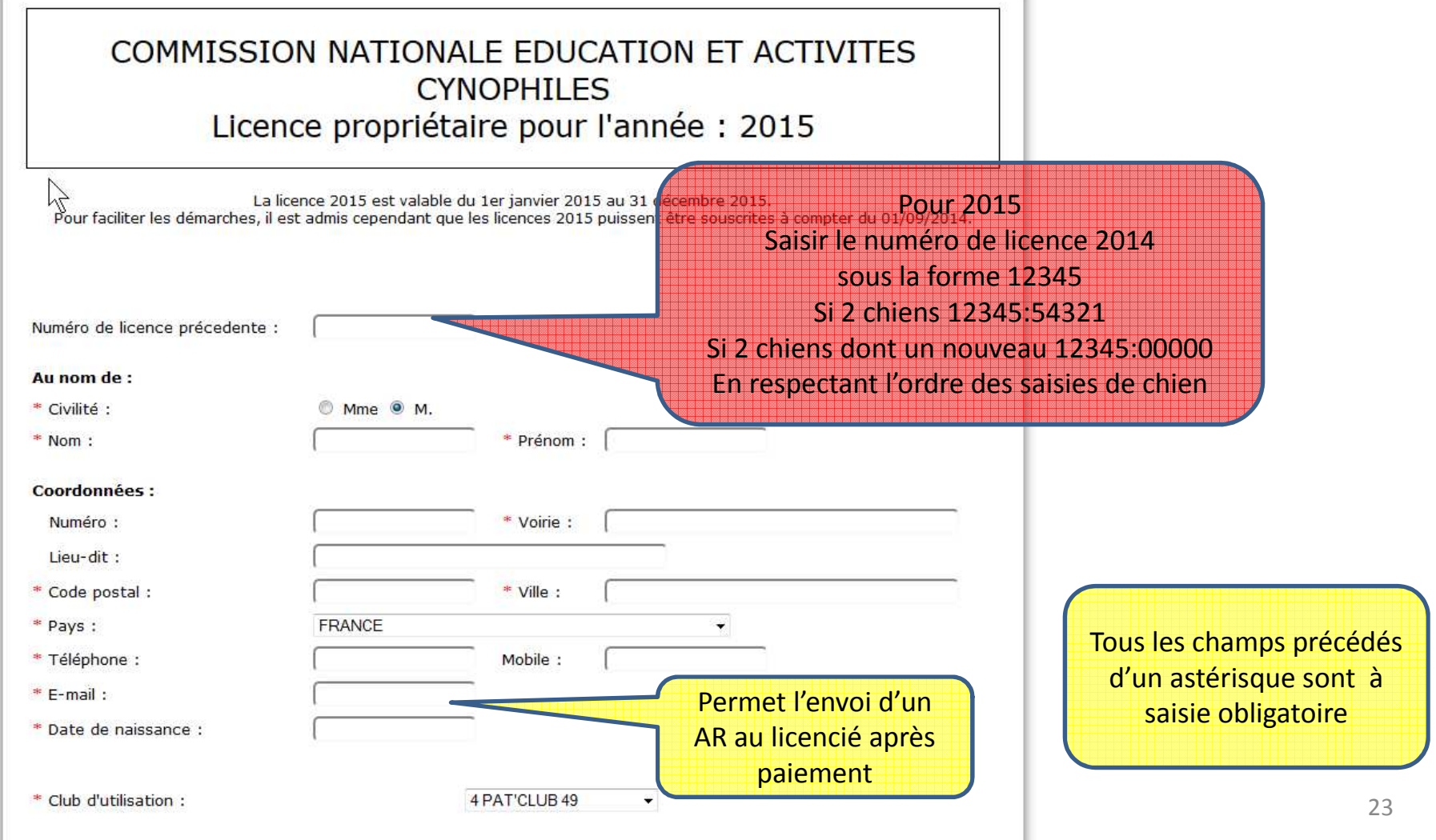

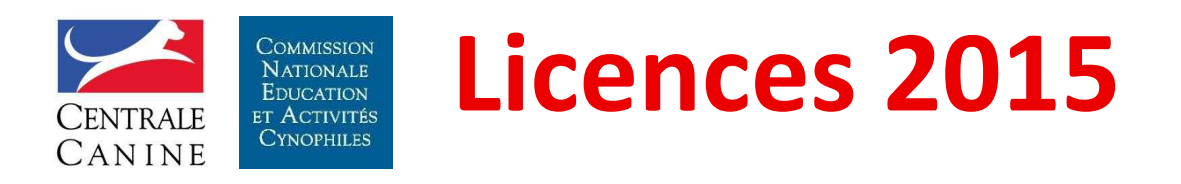

#### Saisie des demandes de licence Propriétaire : choix de la classe et des activités

| *Classe pour la li                                                                   | cence en cours :                                                                  | Choisir la classe                                  |                                         |
|--------------------------------------------------------------------------------------|-----------------------------------------------------------------------------------|----------------------------------------------------|-----------------------------------------|
| Sénior                                                                               |                                                                                   | © Handi © H1 © H2                                  | 2 © H3 © H4 © H5                        |
| La souscription vous donnera<br>merci de nous indiquer la (les)<br>*Activité(s) pour | accès aux concours de l'en<br>activité(s) que vous souha<br>la licence en cours : | semble des activités, toutefoi<br>aitez pratiquer  | s, pour un meilleur suivi des licences, |
| <ul><li>AGILITY</li><li>EDUCATION CANINE</li></ul>                                   | ATTELAGE CANIN FLY BALL                                                           | <ul><li>CHIENS VISITEURS</li><li>FRISBEE</li></ul> | CROSS-CANIN<br>OBEISSANCE RYTHMEE       |
|                                                                                      | Cocher le<br>qui seront<br>par <b>le</b>                                          | es activités<br>t pratiquées<br>licencié           |                                         |

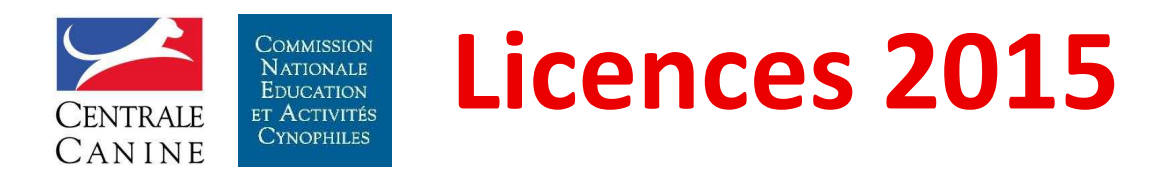

Saisie des demandes de licence Propriétaire : identification d'un chien

| *Identifiez vos chiens :   |                                                                                                    |
|----------------------------|----------------------------------------------------------------------------------------------------|
| Tatouage ou transpondeur : | Identifier un chien     Saisir la valeur<br>et<br>Cliquer sur<br>'Identifier un chien'                                  |
| Né le : Sexe :             | Affixe :                                                                                                    |
| Taille : en centimètres    | Catégorie : 🔘 A 🔘 B 🔘 C 🔘 D                                                                                             |
| \ / = K d = k; =           | Valider le chien<br>Si plusieurs chiens saisis<br>Respecter l'ordre des inscriptions des<br>numéro de licence précédent |

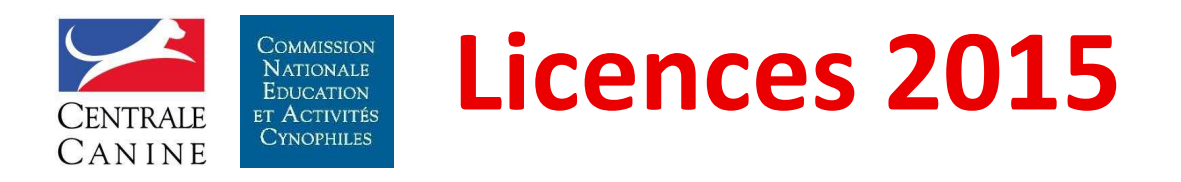

Saisie des demandes de licence Propriétaire : compléments d'identification

| *Identifiez vos chiens :                                        |                                                                                       |                                                                 |
|-----------------------------------------------------------------|---------------------------------------------------------------------------------------|-----------------------------------------------------------------|
| Tatouage ou transpondeur : 25026                                | 9600432014 Identifier un chien                                                        | Les informations de<br>référencement du<br>chien sont affichées |
| Race : TERRIER TIBETAIN                                         | Nom : VOLTAIRE NYIM                                                                   | /A GY,                                                          |
| Né le : 24/10/2004 Sexe :<br>Taille : en cer                    | Renseigner la tailleaete : DE MAKALU<br>la catégorie<br>ntimètres Catégorie : O A O E | 3 © C © D                                                       |
| Degré : • 1 • 2 • 3<br>Cocher le degré<br>Pour un Non-LOF cette | Valider le chien                                                                      | La saisie termin                                                |

Présentation des 18 et 19 octobre 2014

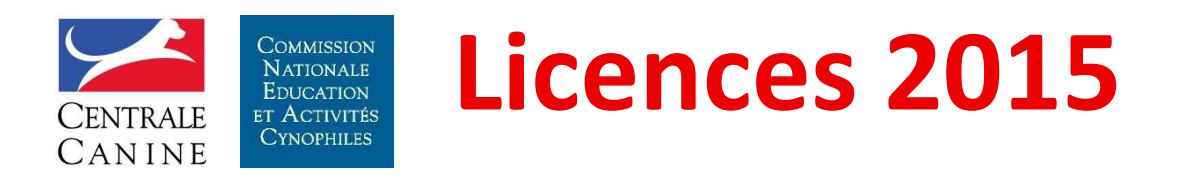

Saisie des demandes de licence Propriétaire : validation d'un chien

| Tatouage ou transpor                                  | ndeur :                                                       | dentifier un chien              |                                                                                                    |
|-------------------------------------------------------|---------------------------------------------------------------|---------------------------------|----------------------------------------------------------------------------------------------------|
| Né le :                                               | Sexe :                                                        | Affixe :                        |                                                                                                    |
| Taille :<br>Une fois<br>Il apparait da<br>Validătion: | en centimètres<br>s le chien validé<br>ns le cadre validation | Catégorie :<br>/alider le chien | <ul> <li>A B C D</li> <li>Il est possible de saisir un<br/>autre chien pour ce même<br/>licencié en recommençant<br/>par l'identification</li> </ul> |
| Nom : VOLTAIRE NYIN                                   | Affixe :                                                      | DE MAKALU                       | Permet d'enlever le<br>chien de la licence                                                                                                    |

Presentation des 18 et 19 octobre 2014

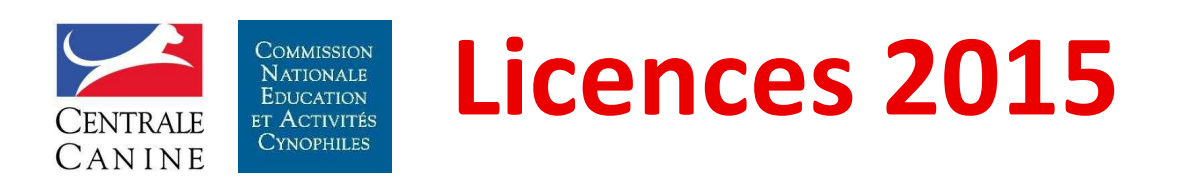

Il est possible de saisir un autre chien pour ce même licencié en recommençant par l'identification

Saisie des demandes de licence Propriétaire : validation de la demande

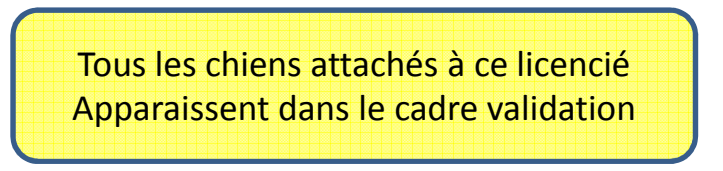

| Validation:                                                         |                                                                                                    |                  |
|---------------------------------------------------------------------|----------------------------------------------------------------------------------------------------|------------------|
| Nom: VOLTAIRE NYIMA GYALP                                           | Affixe : DE MAKALU                                                                                                    | 8                |
| Nom : HOLLY II                                                      | Affixe : DE LA CHAPELLE DES ANGES                                                                                      | 8                |
| Date de la demande : 09/10/2014                                     |                                                                                                    |                  |
| *Je déclare ne pas avoir subi                                       | i de condamnation pour sévices sur animaux                                                                             |                  |
| *J'atteste sur l'honneur l'exa<br>mentionnés, et déclare avoir pris | ctitude des renseignements portés ci-dessus et certifie être proprié<br>connaissance et accepter la charte du licencié | taire des chiens |
| Cocher les cases                                                    | Valider la saisie                                                                                                    |                  |
|                                                                     | Valider la                                                                                                    | saisie           |

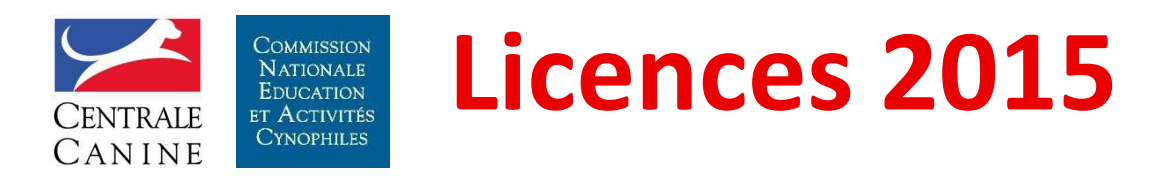

Saisie des demandes de licence Propriétaire : demande validée

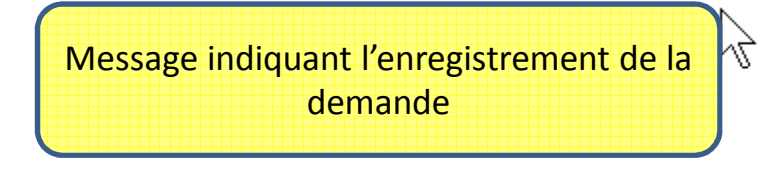

Le formulaire a été enregistré avec succès.

Il est possible :

- Soit de saisir une autre demande
- Soit d'arrêter la saisie des demandes et d'accéder au récapitulatif en bas de page

|                 | Valider la saisie        |
|-----------------|--------------------------|
| Pour accéder au | Accéder au récapitulatif |
| récapitulatif   | 1                        |
| Cliquer         |                          |

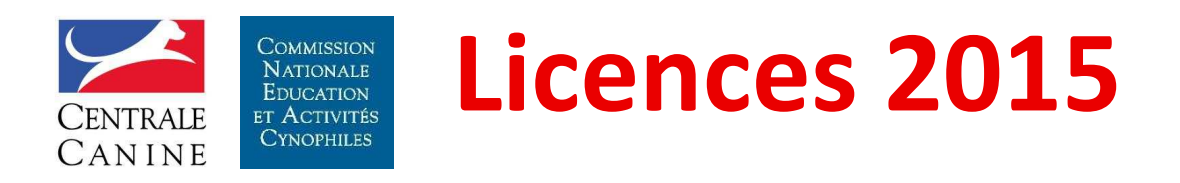

Saisie des demandes de licence Propriétaire : consultation du récapitulatif

| Récapitula           | atif                          |                     |                                   |                                                 |                                                        | C                  |                           |
|----------------------|-------------------------------|---------------------|-----------------------------------|-------------------------------------------------|--------------------------------------------------------|--------------------|---------------------------|
| Saisie des demandes  | Saisie des<br>renouvellements | Panier des demandes | Liste des licence                 | 25                                              |                                                        |                    |                           |
|                      |                               |                     | Mon panier                        |                                                 | Pour coi<br>dem                                        | nsulter la<br>ande |                           |
| Lice                 | ence au nom de                | Nombre              | de chiens 1                       | Fotal de la commande                            | Dérail                                                 | Supprimer          |                           |
| M. TEST              | UN DEUX                       | 1                   |                                   | 17 €                                            | Ó,                                                     | 8                  |                           |
| M. TEST              | DD                            | 2                   |                                   | 34 €                                            | O,                                                     | Q                  |                           |
| Total des o          | demandes traitées 2           | ? Total à pa        | yer <mark>51</mark> €             |                                                 |                                                        | Pou                | r supprimer la<br>demande |
| Pour re<br>saisie d' | etourner à la<br>'une demande | Retour              | à l'étape précéde<br>Clôturer lot | Pour cl<br>Cli<br>La clôture<br>accès à l<br>pa | ore le lot<br>quer<br>du lot do<br>a liste de<br>niers | t<br>onne<br>es    |                           |

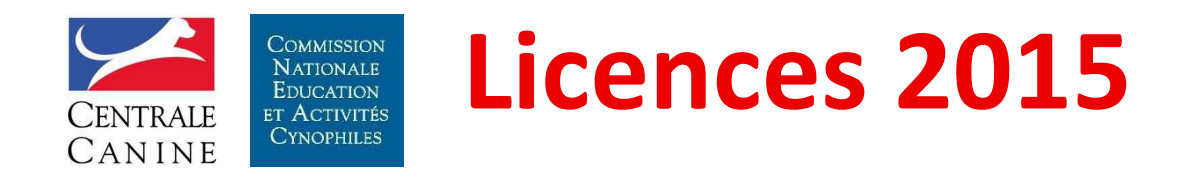

# Une inactivité de plus de 20 minutes entraine la perte des demandes saisies et non loties

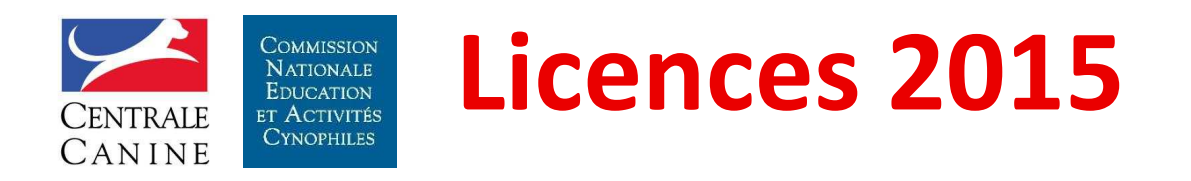

Saisie des demandes de licence Propriétaire : consultation de la demande

| Civilité:     |                |               |          |                  |  |
|---------------|----------------|---------------|----------|------------------|--|
| M. Nom : TES  | ST UN          | Prénom : DEUX |          |                  |  |
| Coordonn      | ées :          |               |          |                  |  |
| Numéro :      |                |               | Voirie : | RUE DES TILLEULS |  |
| Lieu-dit :    |                |               |          |                  |  |
| Code postal : | 57100          |               | Ville :  | MANOM            |  |
| Pays :        | FRANCE         |               |          |                  |  |
| Téléphone :   | 00             |               | Mobile : |                  |  |
| E-mail :      | essai@essai.fr |               |          |                  |  |
| Autres inf    | formations:    |               |          |                  |  |

glet

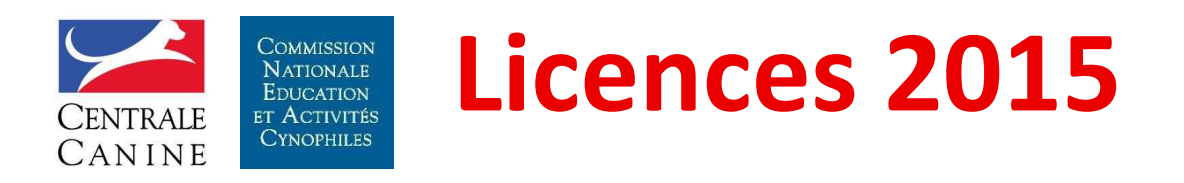

Saisie des demandes de licence Propriétaire : consultation de la demande (suite)

{labelActivitesOrDisciplines}(s) pour la licence en cours :

- AGILITY
- ATTELAGE CANIN
- CHIENS VISITEURS
- CROSS-CANIN
- EDUCATION CANINE
- FLY BALL

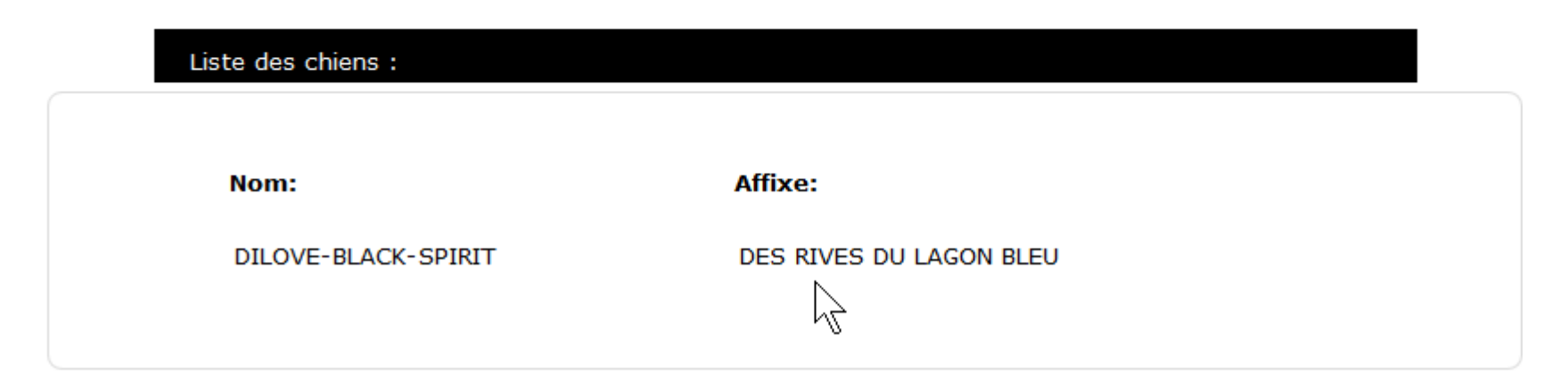

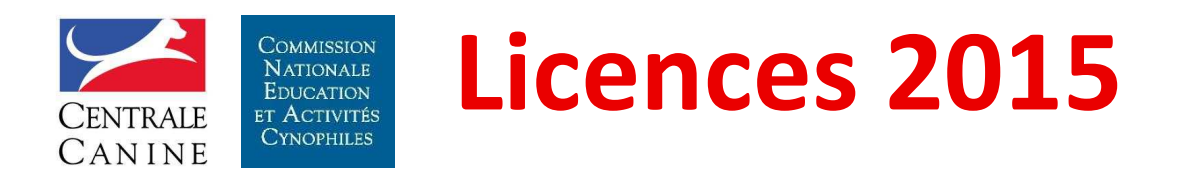

#### Saisie des demandes de licence Propriétaire : liste des paniers

| Panier des demandes |                                   |                     |                    |  |  |  |  |  |  |
|---------------------|-----------------------------------|---------------------|--------------------|--|--|--|--|--|--|
| Saisie des demandes | Saisie des<br>renouvellements     | Panier des demandes | Liste des licences |  |  |  |  |  |  |
|                     |                                   |                     |                    |  |  |  |  |  |  |
| Vos paniers de der  | nande <mark>de l</mark> icence en | attente de paiemen  | t                  |  |  |  |  |  |  |
| Nº panier           |                                   | iquer pour consul   | ter                |  |  |  |  |  |  |
| WP87 Détail         |                                   | la composition du   |                    |  |  |  |  |  |  |
|                     |                                   | panier              |                    |  |  |  |  |  |  |
|                     |                                   |                     |                    |  |  |  |  |  |  |

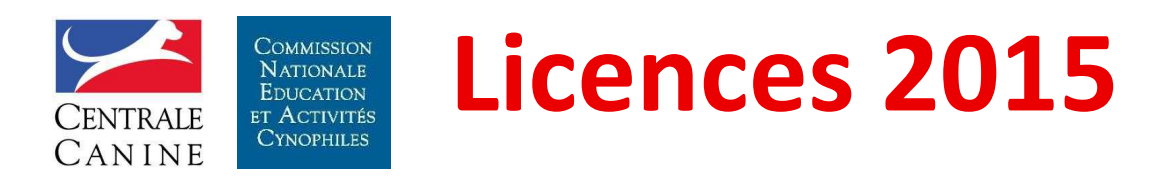

#### Saisie des demandes de licence Propriétaire : détail du panier

| Récapitula          | atif                          |                     |                    |                               | Â                 |
|---------------------|-------------------------------|---------------------|--------------------|-------------------------------|-------------------|
| Saisie des demandes | Saisie des<br>renouvellements | Panier des demandes | Liste des licences |                               | Pour consulter la |
|                     |                               | Mon                 | panier Nº WP87     |                               | demande           |
| L                   | icence au nom de              | No                  | ombre de chiens    | Total de la commande          | e Détal           |
| (М. ТЕ<br>(М. ТЕ    | ST UN DEUX                    | _                   | 2                  | [17]€<br>[34]€                |                   |
| Total de            | es demandes traitée           | s 2 To              | tal à payer 51 €   |                               |                   |
|                     | ß                             | Proce               | éder au paiement   | Accéder à la phas<br>paiement | ;e                |

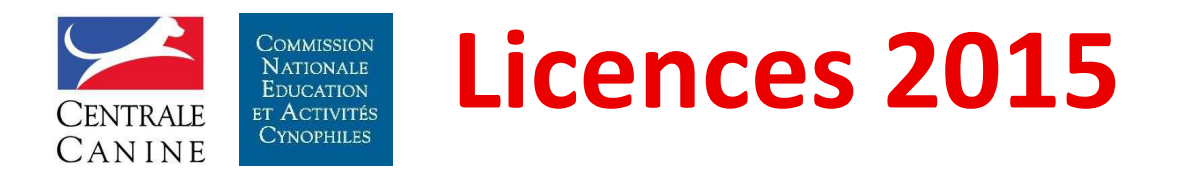

#### Saisie des demandes de licence Propriétaire : paiement du panier

#### Choix du type de paiement

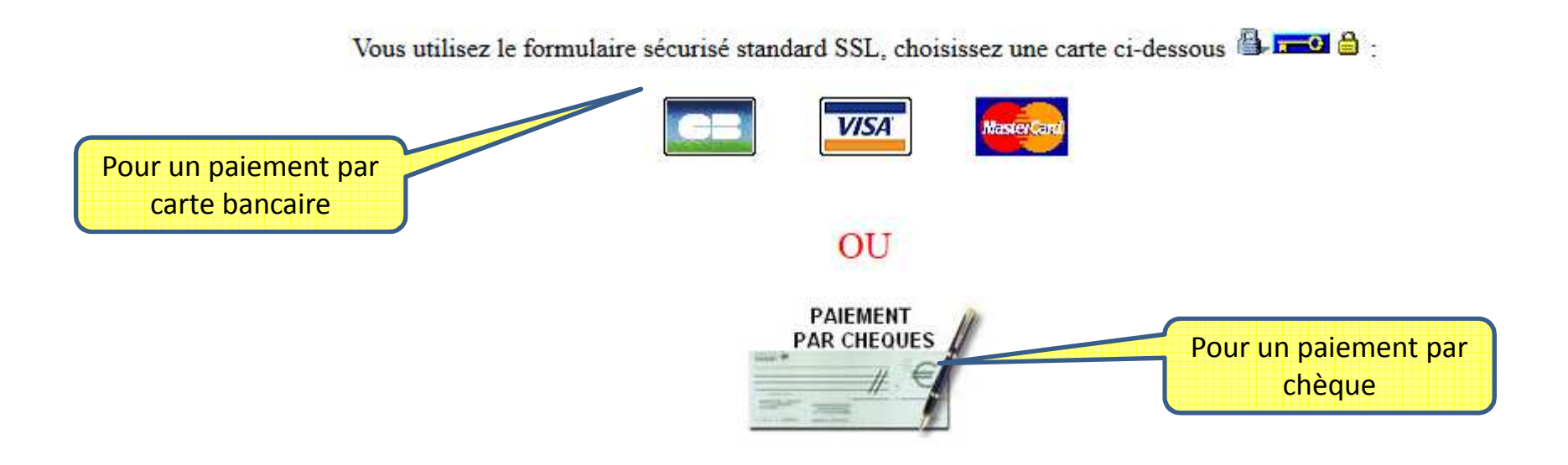

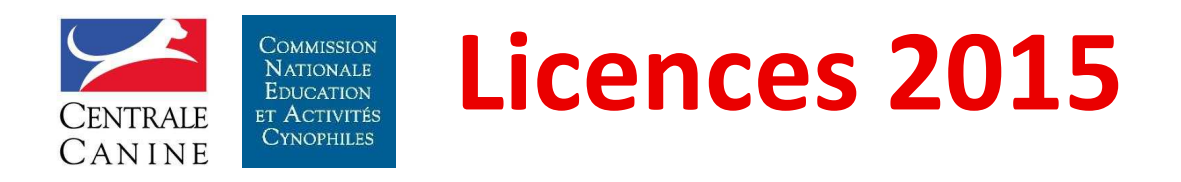

Saisie des demandes de licence Propriétaire : paiement par chèque

| PAR CHEQUES                                                                                                    |                                                                                       |
|----------------------------------------------------------------------------------------------------|---------------------------------------------------------------------------------------|
| Numéro de commande                                                                                                    | WP89                                                                                  |
| Montant de la transaction                                                                                                    | 34€                                                                                   |
| chèque à l'adresse suivante                                                                                                    | :                                                                                     |
| chèque à l'adresse suivante :<br>Société Centrale Canine<br>Service Licences SCC<br>155 Avenue Jean Jaures<br>93535 AUBERVILLIERS CEDEX                                                    |                                                                                       |
| chèque à l'adresse suivante :<br>Société Centrale Canine<br>Service Licences SCC<br>155 Avenue Jean Jaures<br>93535 AUBERVILLIERS CEDEX<br>* Si vous n'êtes pas en mesu<br>Confirmation du | ure d'imprimer ce reçu, veuillez écrire le numéro de votre commande au dos du chèque. |

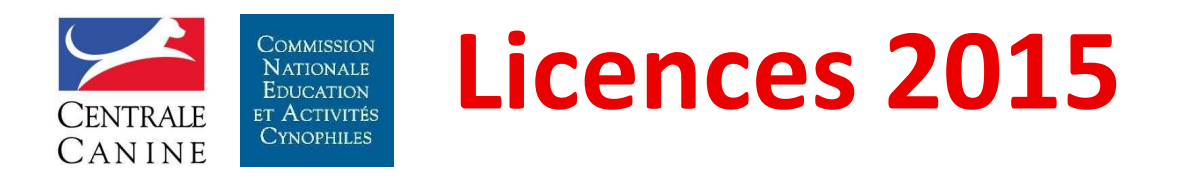

Saisie des demandes de licence Propriétaire : impression du reçu

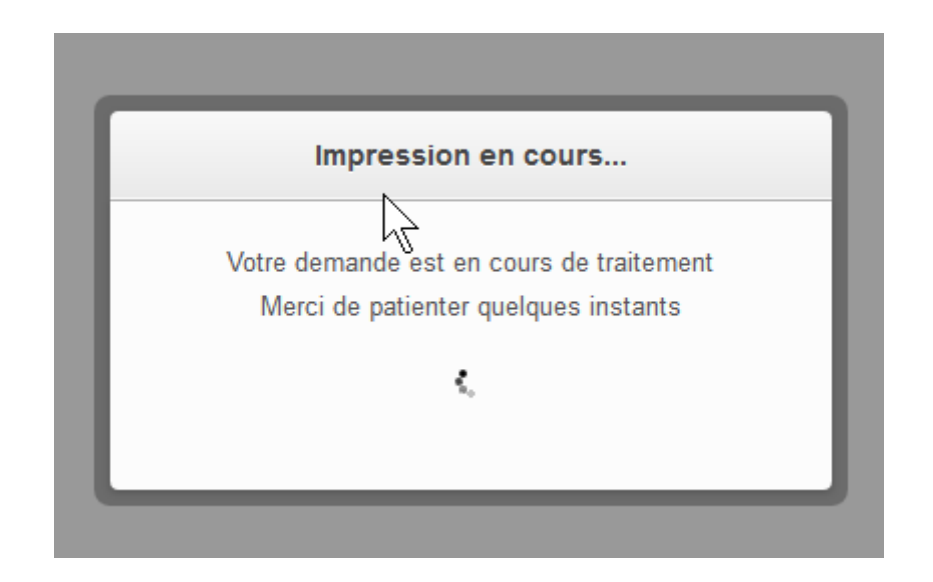

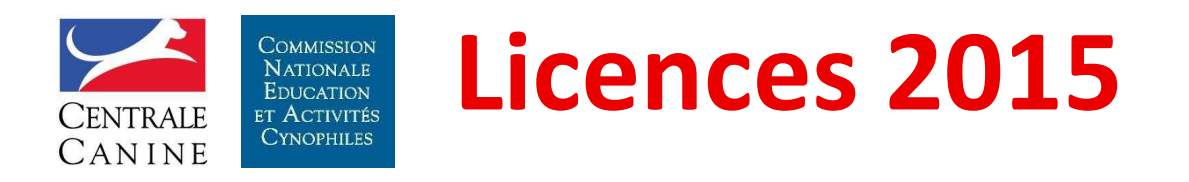

Saisie des demandes de licence Propriétaire : reçu du paiement

|                                           | Centrale                                         | Ouverture d'        | un nouvel onglet                  |
|-------------------------------------------|--------------------------------------------------|---------------------|-----------------------------------|
|                                           | Canine                                           | Reçu de pai         | ement qui peut                    |
| 4 P4<br>TER<br>ZON<br>4944                | AT'CLUB 49<br>IRAIN<br>IE ARTISANALE<br>40 LOIRE | être conse<br>comme | rvé par le club<br>e justificatif |
| Objet : Récapitulatif de comma<br>N° WP88 | ande du 12/10/2014                               |                     | Page 1/1                          |
|                                           |                                                  |                     | rage in                           |
| Licence au nom de<br>M. TEST DEUX         | Nombre de chiens<br>1                            | 17€                 |                                   |
|                                           | Total de demandes traitées :                     | 1                   |                                   |
|                                           | Total à regler :                                 | 17€                 |                                   |
|                                           |                                                  |                     |                                   |
|                                           |                                                  |                     |                                   |

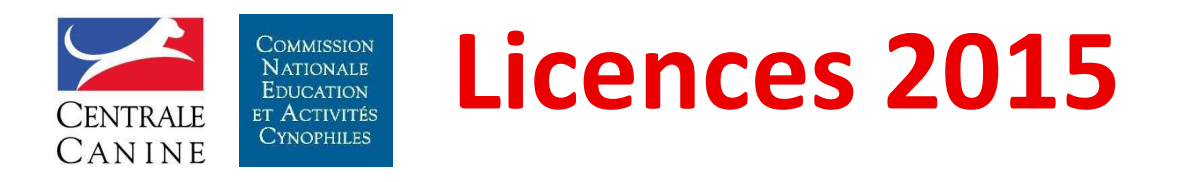

Saisie des demandes de licence Propriétaire : fin de la saisie

| Panier des                                                    | s demande                     | es                  |                    |                |
|---------------------------------------------------------------|-------------------------------|---------------------|--------------------|----------------|
| Saisie des demandes                                           | Saisie des<br>renouvellements | Panier des demandes | Liste des licences |                |
| Vos paniers de dem<br>Nº panier<br>WP87 Détail<br>WP89 Détail | nande de licence en           | attente de paiement | t                  | Après paiement |

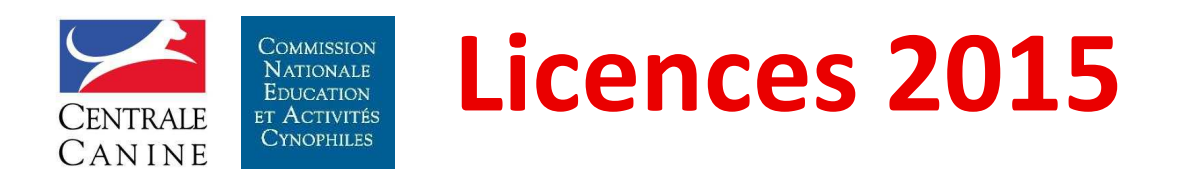

La saisie des demandes de licences conducteurs

Identique à celle des licences propriétaires au formulaire près et au premier choix de menu

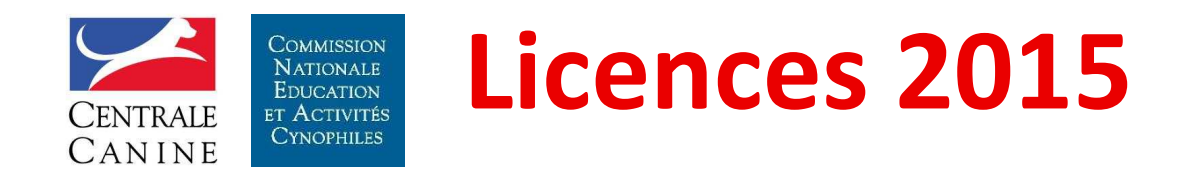

# Club : Le suivi des demandes

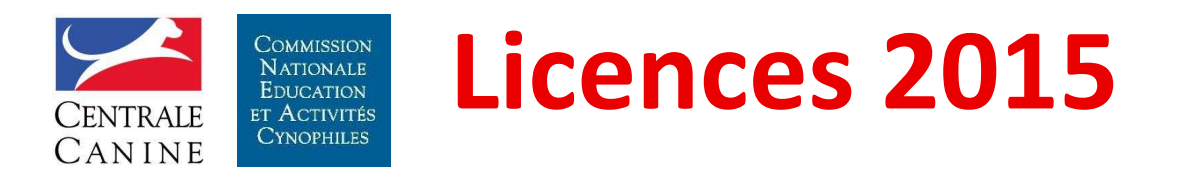

#### Le suivi des demandes de licence

| dministr         | ation des (                   |                       |                     |                                             |
|------------------|-------------------------------|-----------------------|---------------------|---------------------------------------------|
| sie des demandes | Saisie des<br>renouvellements | Panier des demandes   | Liste des licences  |                                             |
| Message          |                               | Bienvenu              | e "4 PAT'CLUB 4     | 9" Pour accéder au suivi<br>des demandes de |
| Cliquez sur un   | des onglets situés o          | ci-dessus ou sur un d | e ses sous menus po | ur accéder à une rubrique                   |
| Pour tout prob   | lème technique, me            | rci de contacter le   |                     |                                             |
| service licence  | es SCC                        |                       |                     |                                             |
|                  |                               |                       |                     |                                             |

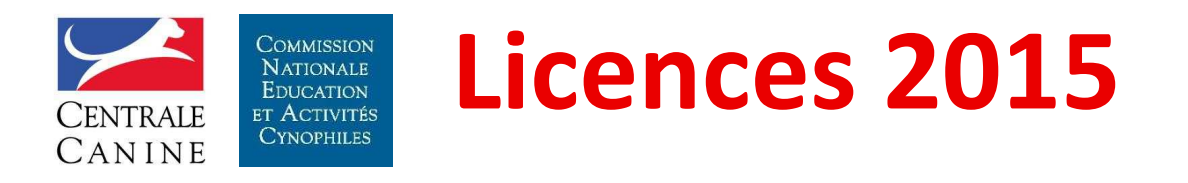

#### Le suivi des demandes de licence

| aisie des demandes | Saisie des<br>renouvellements | Panier des demandes | Liste des licences |                        |
|--------------------|-------------------------------|---------------------|--------------------|------------------------|
|                    | renouvenements                |                     |                    |                        |
| Sélectionnez le ty | pe de licence souha           | aité :              |                    | Licence Propriétaire 🔻 |
| Sélectionnez la ca | tégorie souhaitée :           |                     |                    | En cours 🔹             |
| Sélectionnez l'éta | t d'avancement de             | la demande :        |                    | Clôturée 🔻             |
|                    |                               |                     |                    | Valider                |
|                    |                               |                     |                    |                        |
|                    |                               |                     |                    |                        |
|                    |                               |                     |                    |                        |

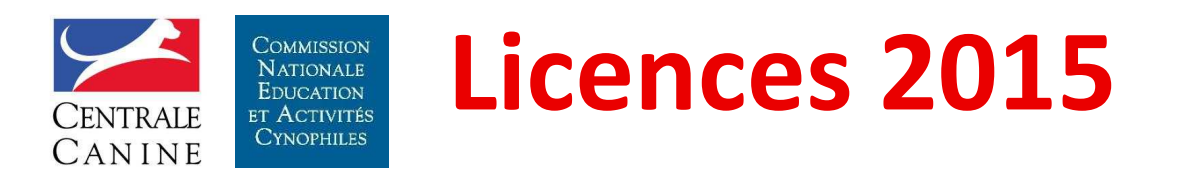

#### La licence dans tous ses états (demain)

| Туре                             | Année                   | Etat       |                        |
|----------------------------------|-------------------------|------------|------------------------|
|                                  |                         | Clôturée   | Palement du lot valide |
|                                  | En cours                | Payée 🥒    |                        |
| Propriétaire<br>ou<br>Conducteur | (année n)<br>Renouvelée | Validée 🚤  | Contrôle par la SCR    |
|                                  |                         | Editée 🗕 🛁 |                        |
|                                  |                         | Clôturée   | Licence imprimée       |
|                                  |                         | Payée      |                        |
|                                  |                         | Validée    |                        |
|                                  |                         | Editée     |                        |

Licences saisies en lot

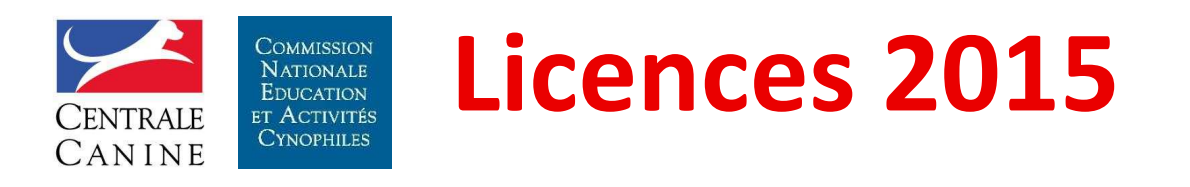

#### Le suivi des demandes de licence clôturées

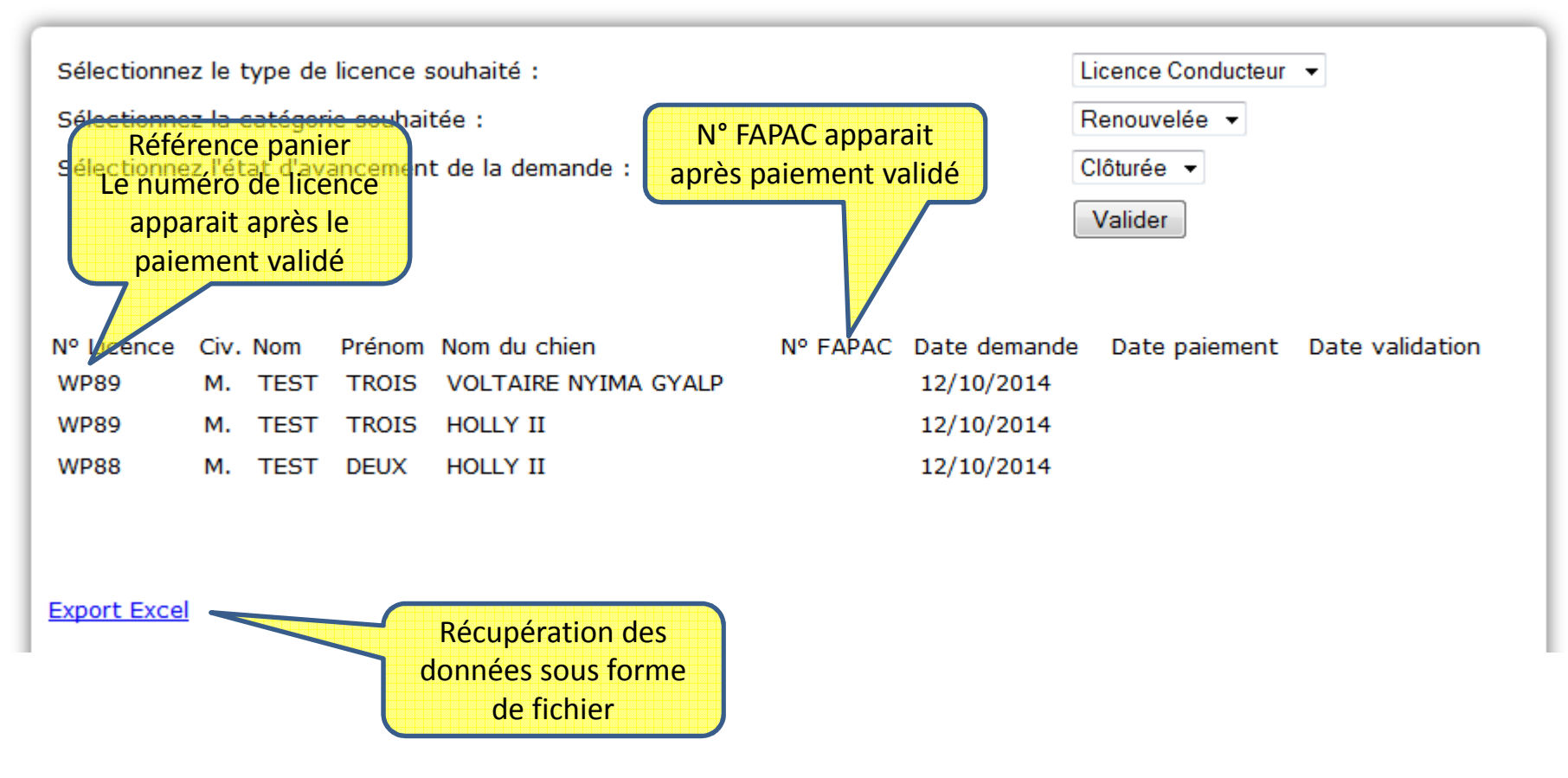

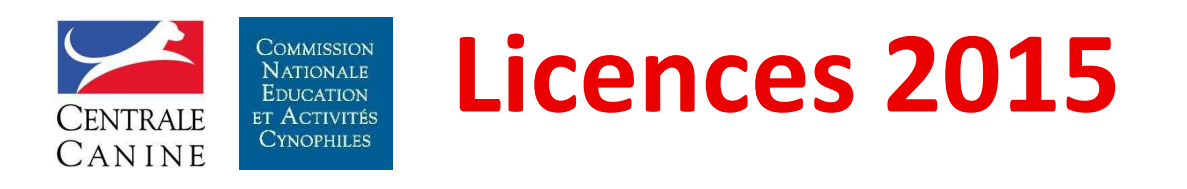

#### La saisie des demandes de renouvellements

Définition : un renouvellement c'est une demande de licence pour l'année suivante.

Une licence correspond à :

- une personne
- un ou plusieurs chiens
- une ou plusieurs activités

En 2015 pas de renouvellement car pour la Centrale Canine toutes les licences sont de nouvelles licences

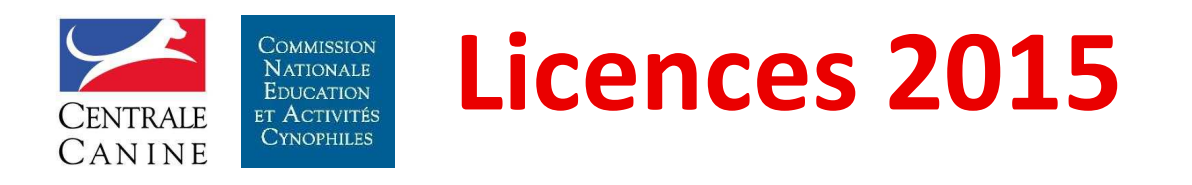

#### La saisie des demandes de licences conducteurs

# Identique à celle des licences propriétaires au formulaire près

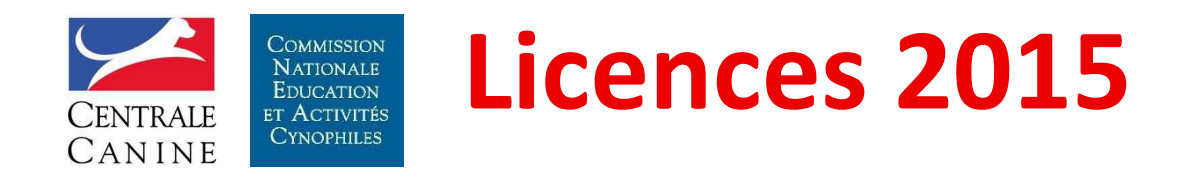

# Le cas particulier de l'ajout d'un chien à une licence

Présentation des 18 et 19 octobre 2014

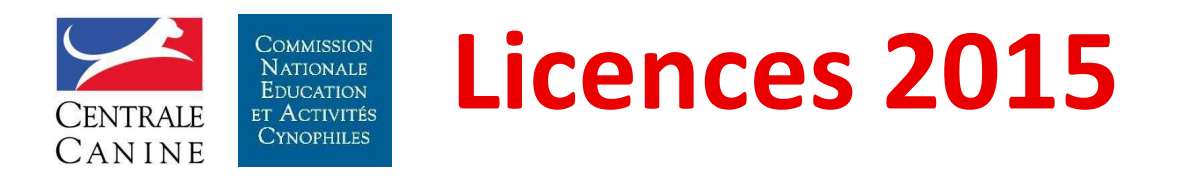

| Administr           | ation des (     | Clubs d'util        | isation            |                                       |                   |
|---------------------|-----------------|---------------------|--------------------|---------------------------------------|-------------------|
| Saisie des demandes | Saisie des      | Panier des demandes | Liste des licences |                                       |                   |
|                     | renouvellements |                     |                    |                                       | Choisir liste des |
|                     |                 |                     |                    | _                                     | licences          |
| 17 C                |                 |                     |                    | · · · · · · · · · · · · · · · · · · · |                   |

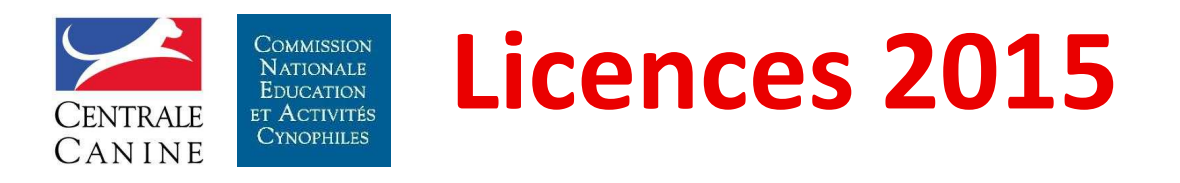

| Liste des                                                      | licences                                                           |                        |                    |                                                        |         |
|----------------------------------------------------------------|--------------------------------------------------------------------|------------------------|--------------------|--------------------------------------------------------|---------|
| aisie des demandes                                             | Saisie des<br>renouvellements                                      | Panier des demandes    | Liste des licences |                                                        |         |
| Sélectionnez le ty<br>Sélectionnez la ca<br>Sélectionnez l'éta | ype de licence souha<br>atégorie souhaitée :<br>at d'avancement de | aité :<br>la demande : |                    | Licence Proprié<br>En cours •<br>Clôturée •<br>Valider | taire 🔻 |
| un résultat                                                    |                                                                    |                        |                    |                                                        |         |

# Lorsque le choix est validé : le résultat affiché correspondant à l'ensemble des licences choisies

 $\wedge$ 

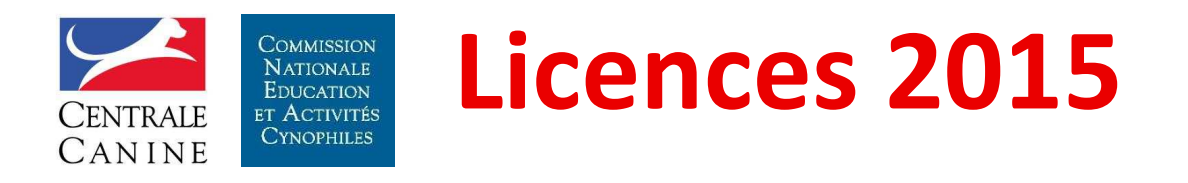

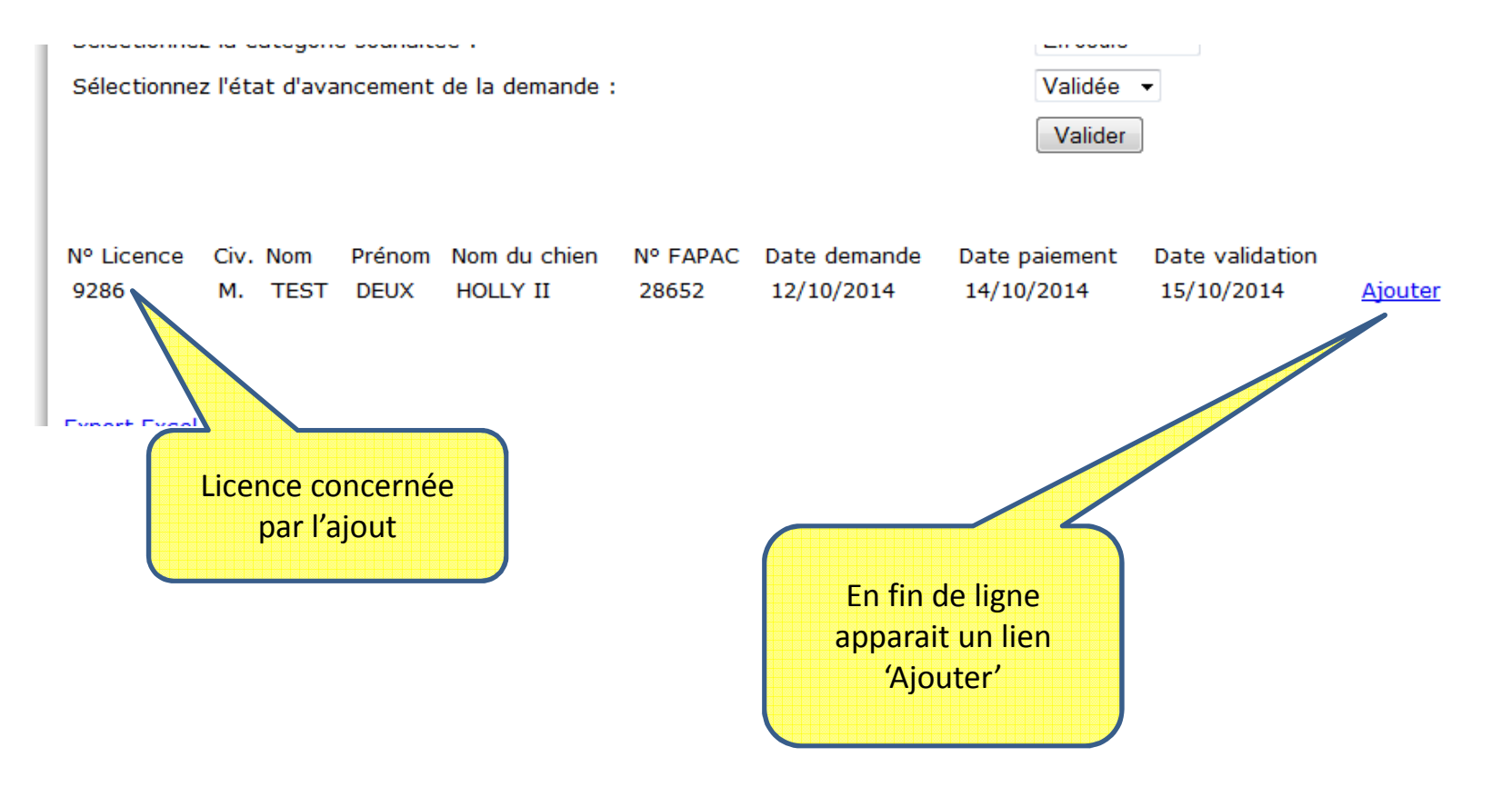

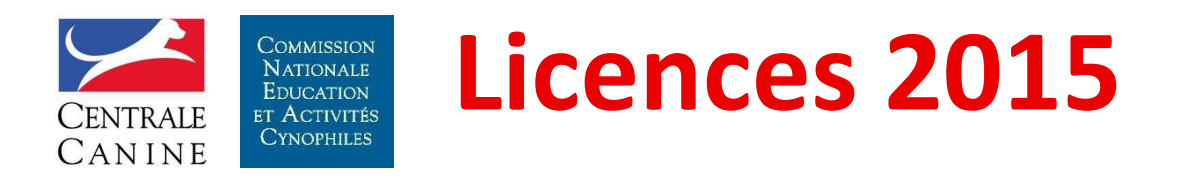

|                                                                                                    | 9286                                                                                                    |                                                   |                                             |                                  |
|----------------------------------------------------------------------------------------------------|----------------------------------------------------------------------------------------------------|---------------------------------------------------|---------------------------------------------|----------------------------------|
| Au nom de Monsieur :                                                                                                    |                                                                                                    |                                                   |                                             |                                  |
| Nom :                                                                                                    | TEST                                                                                                    | Prénom :                                          | DEUX                                        |                                  |
| Coordonnées :                                                                                                    |                                                                                                    |                                                   |                                             |                                  |
| Numéro :                                                                                                    |                                                                                                    | * Voirie :                                        | RUE DES TILLEULS                            | ;                                |
| Lieu-dit :                                                                                                    |                                                                                                    |                                                   |                                             |                                  |
| Code postal :                                                                                                    | 57000                                                                                                    | * Ville :                                         | METZ                                        |                                  |
| Pays :                                                                                                    | FRANCE                                                                                                    |                                                   | •                                           |                                  |
| Téléphone :                                                                                                    | 00                                                                                                    | Mobile :                                          |                                             |                                  |
| E-mail :                                                                                                    | essai@essai.fr                                                                                                   |                                                   |                                             |                                  |
| Date de naissance :                                                                                                    | 10/10/2000                                                                                                    |                                                   |                                             |                                  |
| Club d'utilisation :                                                                                                    |                                                                                                    | 4 PAT'CLU                                         | JB 49 🗸                                     |                                  |
| Club d'utilisation :<br>Classe pour                                                                                                 | la licence en cours :                                                                                            | 4 PAT'CLU                                         | JB 49 ▼                                     |                                  |
| <sup>•</sup> Club d'utilisation :<br><sup>•</sup> Classe pour<br>Classe : Sénior                                                    | la licence en cours :                                                                                            | 4 PAT'CLU                                         | JB 49 •                                     |                                  |
| Club d'utilisation :<br>Classe pour<br>Classe : Sénior<br>a souscription vous donn<br>erci de nous indiquer l' (l                   | la licence en cours :<br>era accès aux concours de<br>les) activité (s) que vous su                              | 4 PAT'CLU<br>:<br>l'ensemble de<br>suhaitez prati | B 49 ▼<br>s activités, toutefois,<br>juer   | , pour un meilleur suivi des lic |
| Club d'utilisation :<br>Classe pour<br>Classe : Sénior<br>a souscription vous donn<br>erci de nous indiquer l' (l<br>Activité(s) po | la licence en cours :<br>era accès aux concours de<br>les) activité (s) que vous su<br>pur la licence en cours : | 4 PAT'CLU<br>:<br>l'ensemble de<br>puhaitez prati | JB 49 	▼<br>s activités, toutefois,<br>quer | , pour un meilleur suivi des lic |

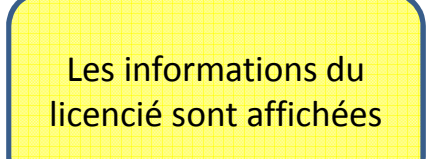

Présentation des 18 et 19 octobre 2014

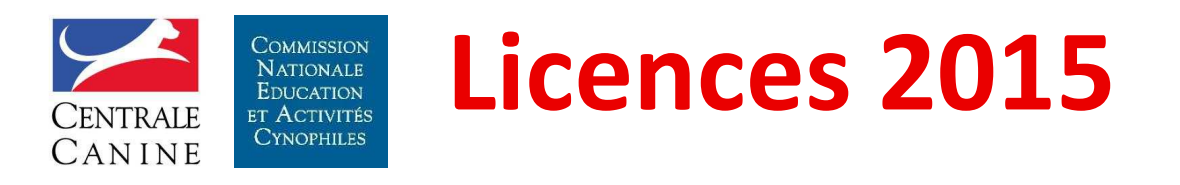

| ajour a un chien a une nechec                                                                                                    | Même écran de saisie que<br>celui de la demande de |
|----------------------------------------------------------------------------------------------------|----------------------------------------------------|
| "Identifiez vos chiens :                                                                                                    | licence                                            |
| Tatouage ou transpondeur : Identifier un chien                                                                                                    |                                                    |
| Race : Nom :                                                                                                    |                                                    |
| Né le : Affixe :                                                                                                    |                                                    |
| Taille : Catégorie : O A O B O C O D                                                                                                    |                                                    |
| Valider le chien                                                                                                    |                                                    |
| Validation:                                                                                                    |                                                    |
| om : HOLLY II Affixe : DE LA CHAPELLE DES ANGES Fapac : 28652                                                                                                    |                                                    |
| Date de la demande : 16/10/2014                                                                                                    | Rappel du ou des<br>chiens déjà attachés à         |
| *Je déclare ne pas avoir subi de condamnation pour sévices sur animaux                                                                                                    | la licence                                         |
| *J'atteste sur l'honneur l'exactitude des renseignements portés ci-dessus et certifie être propriétaire des chiens<br>mentionnés, et déclare avoir pris connaissance et accepter la charte du licencié |                                                    |
| Valider la saisie                                                                                                    |                                                    |
|                                                                                                    |                                                    |

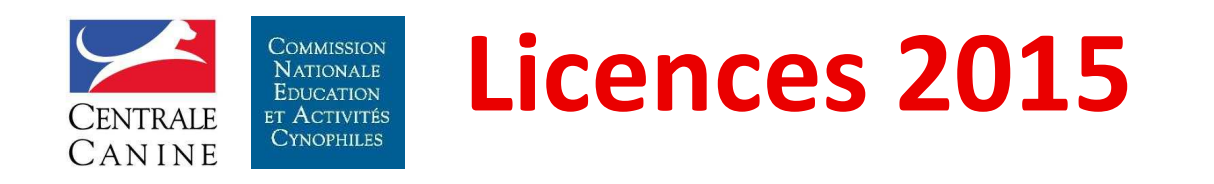

# MERCI Pause Exercices pratiques

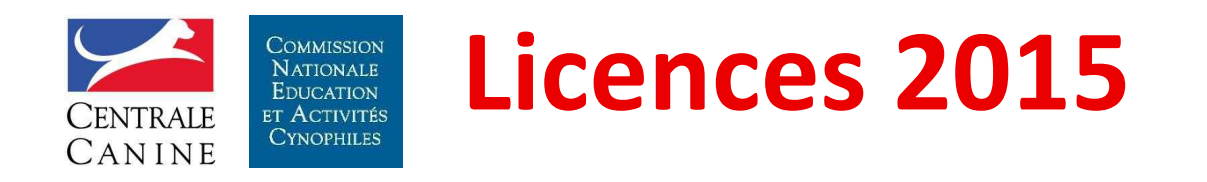

# **Elles arrivent**

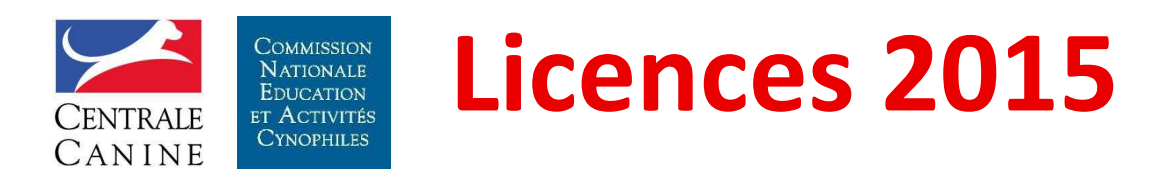

#### Club : Réception des licences

La Centrale Canine envoie aux clubs les licences imprimées.

L'envoi comporte :

- Une facture correspond aux licences envoyées
- Les licences dans une sous-enveloppe
- Un courrier d'accompagnement par licencié indiquant les codes d'accès à l'espace licencié

Cf. exemples

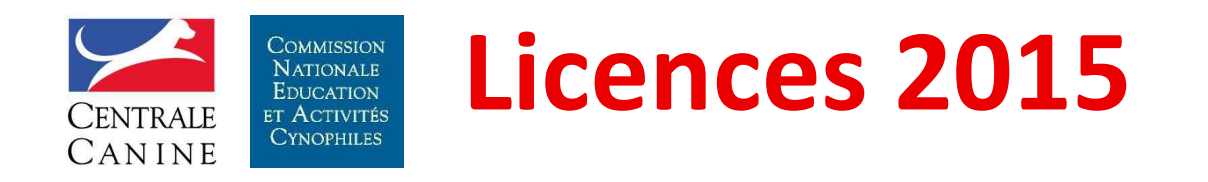

## L'espace Licencié

Présentation des 18 et 19 octobre 2014

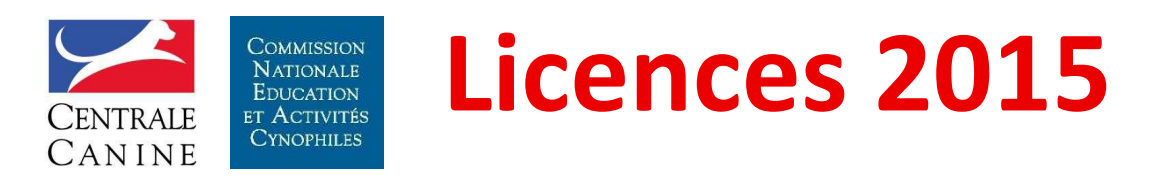

#### L'espace licencié

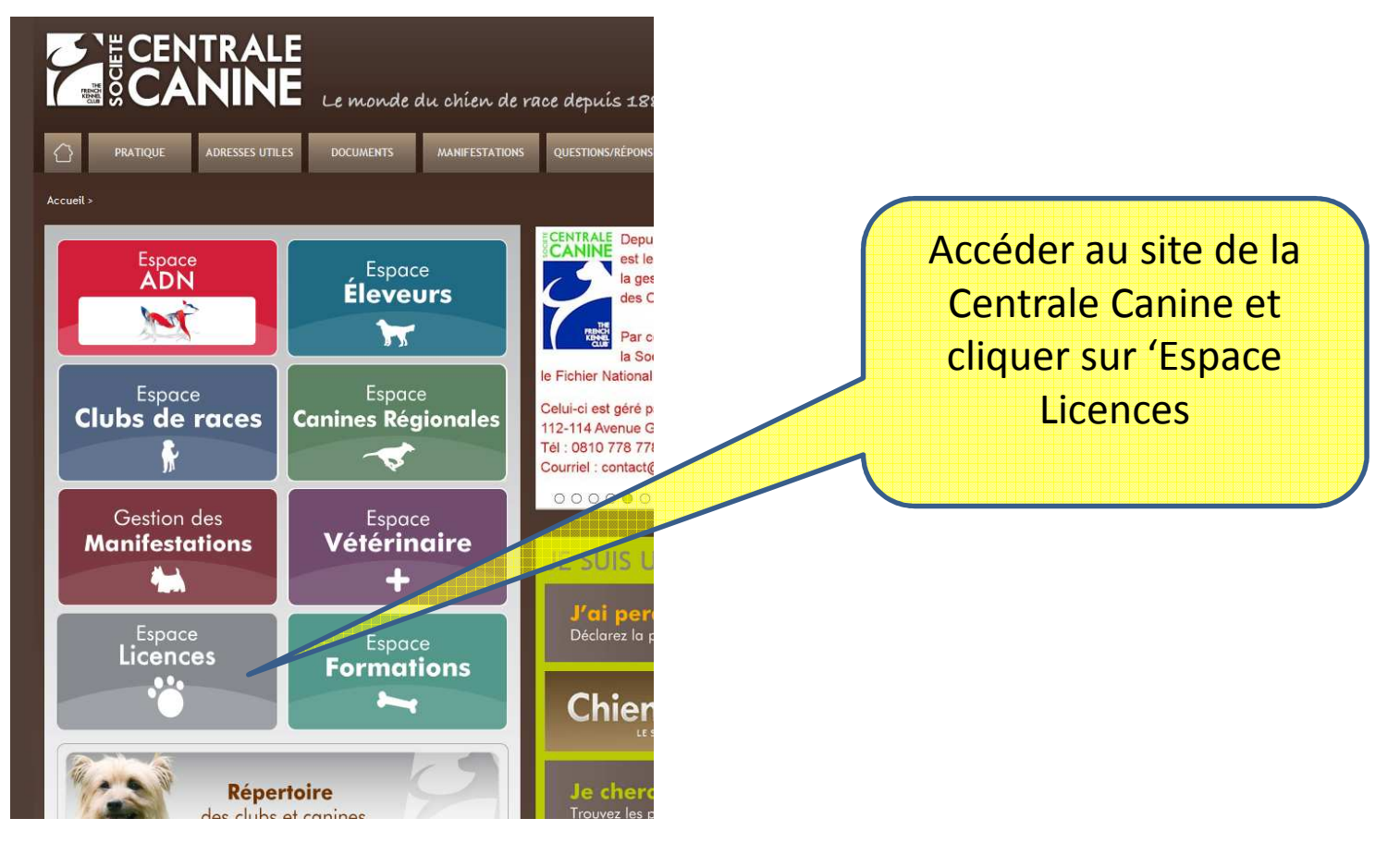

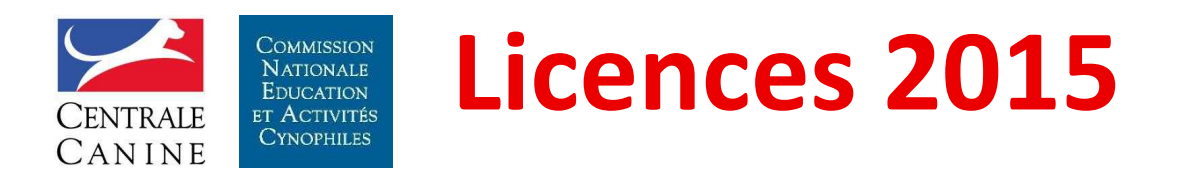

#### L'espace licencié

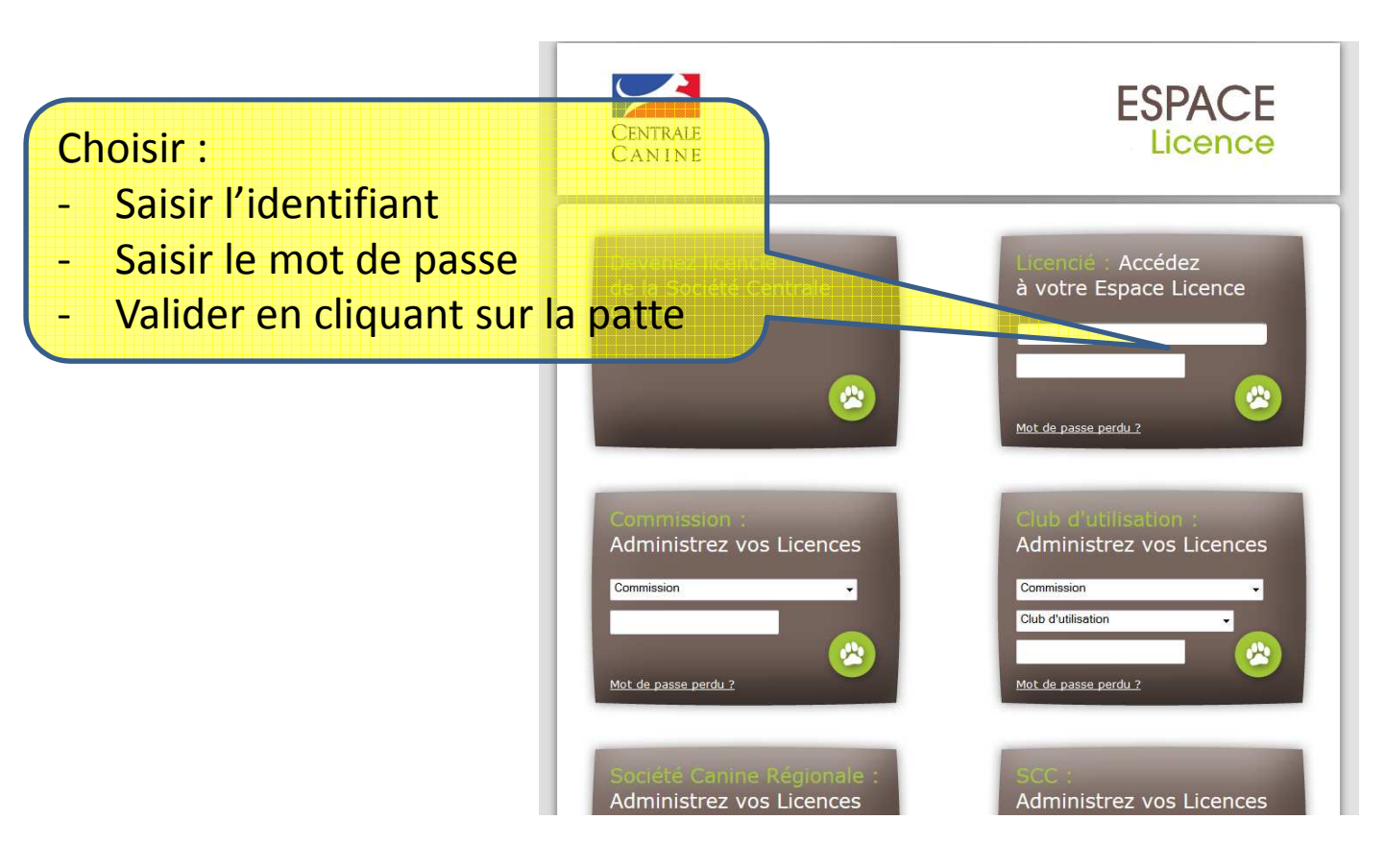

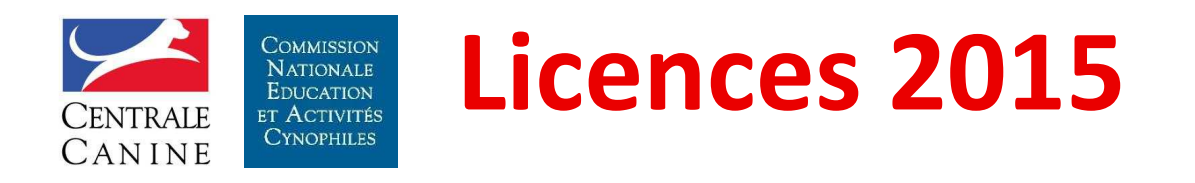

#### L'espace licencié

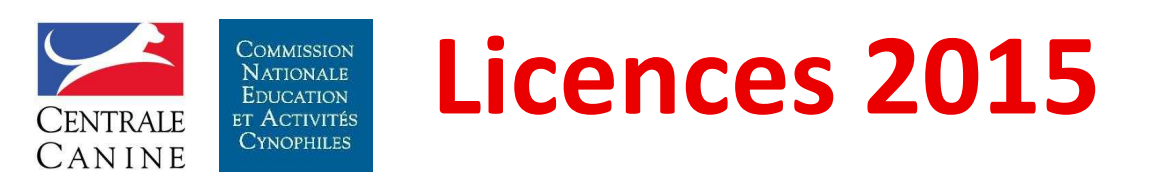

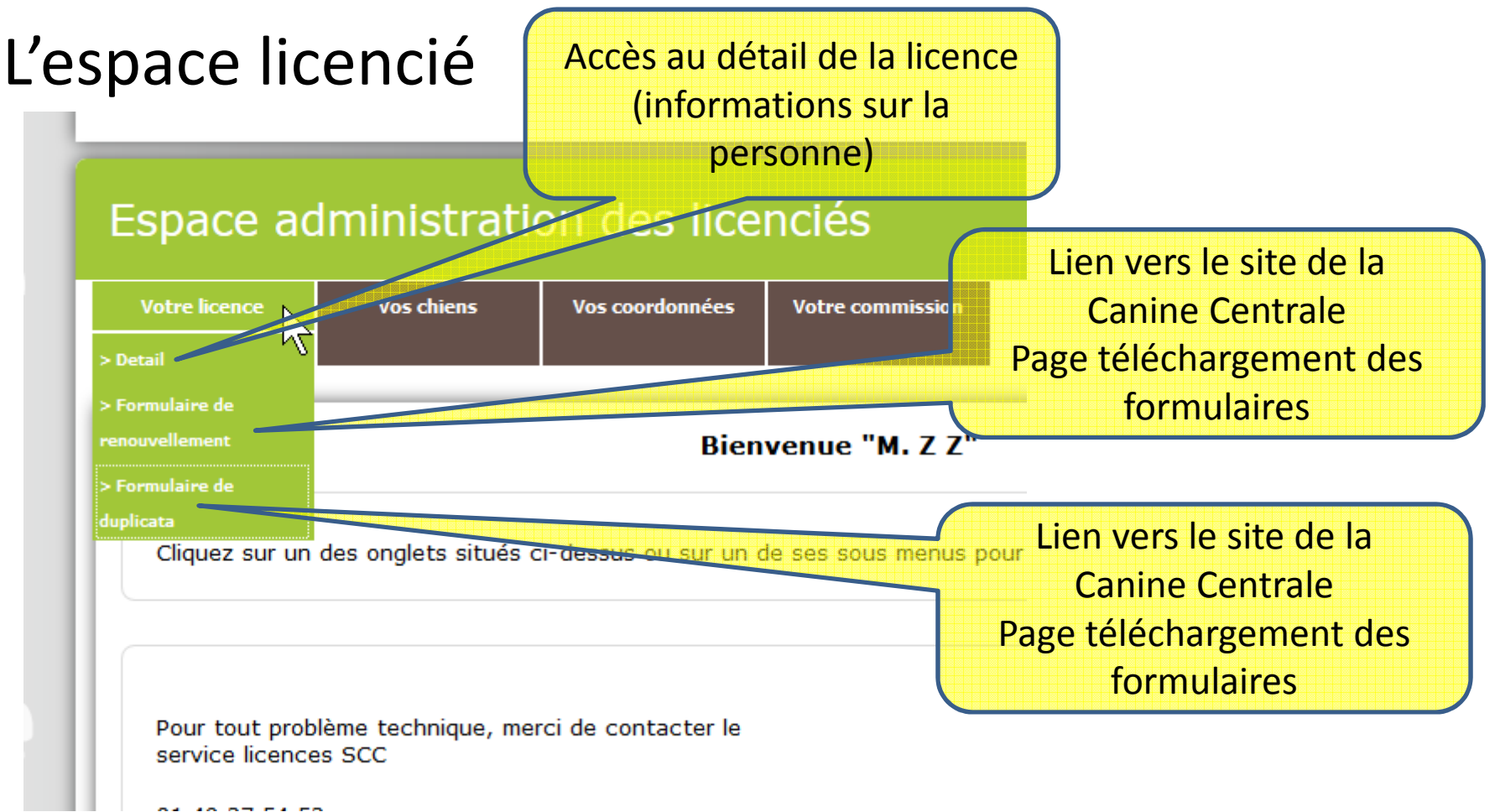

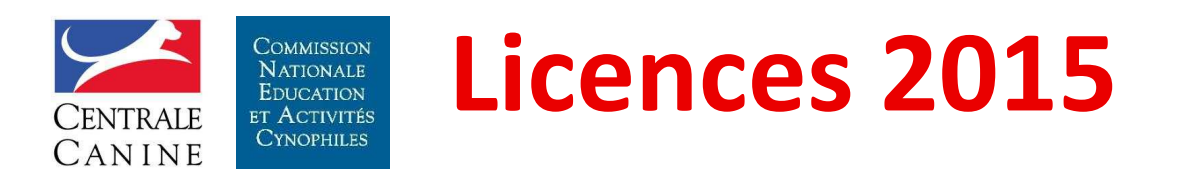

#### L'espace licencié votre licence

Exemple de détail de licence

 Votre licence
 Vos chiens
 Vos coordonnées
 Votre commission

 Votre licence
 Vos chiens
 Vos coordonnées
 Votre commission

 Votre licence en cours
 Au nom de : M. Z Z

 Numéro de licence : 9071
 Année de validité : 2015

 Commission : COMMISSION NATIONALE EDUCATION ET ACTIVITES CYNOPHILES

 Club d'utilisation : ASSOCIATION CANINE JURA SUD

 Sté Canine Régionale : SOCIETE CANINE REGIONALE DE FRANCHE COMTE

 Discipline(s) : AGILITY, ATTELAGE CANIN, CHIENS VISITEURS, CROSS-CANIN, EDUCATION CANINE, FLY BALL, FRISBEE, OBEISSANCE RYTHMEE

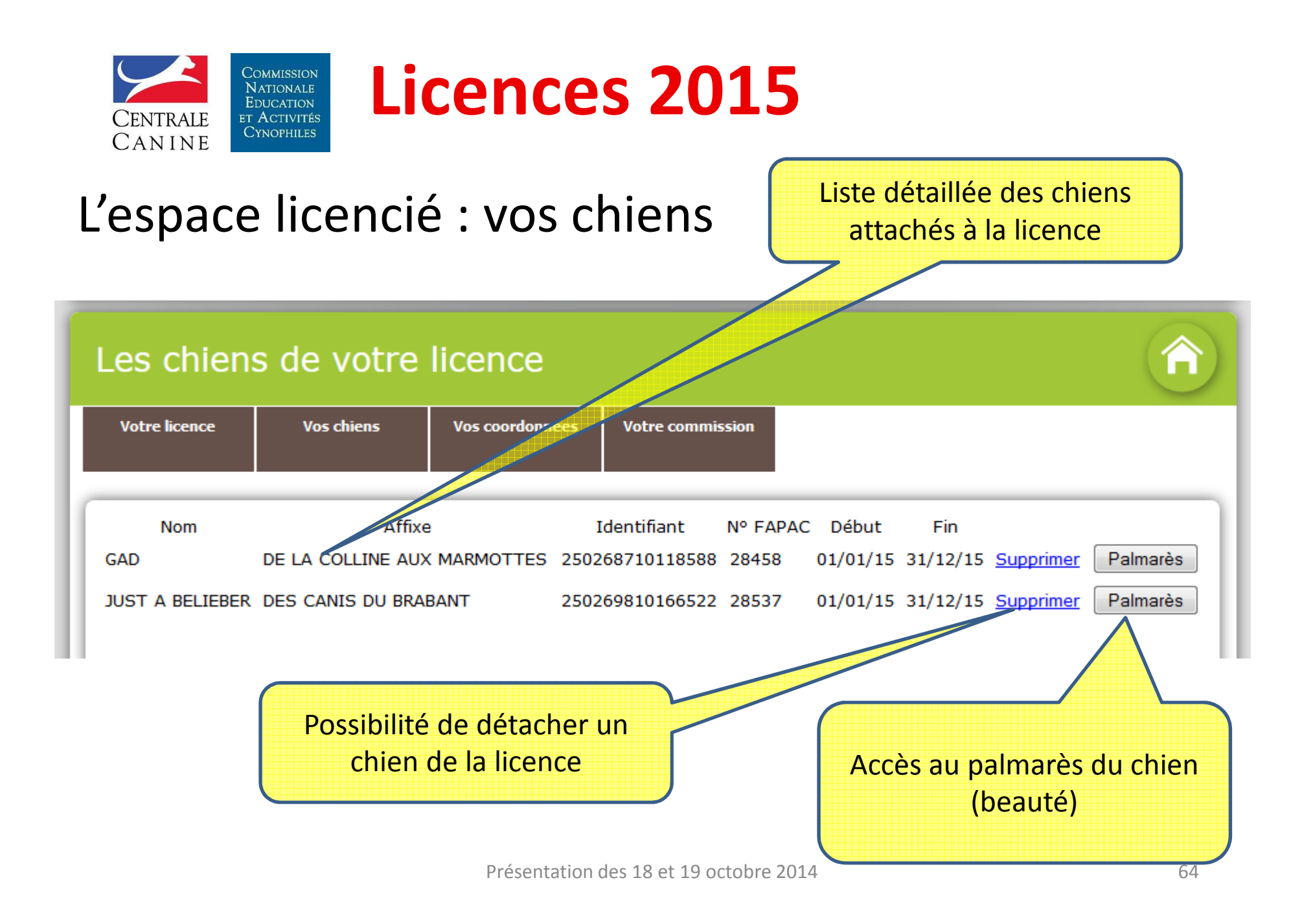

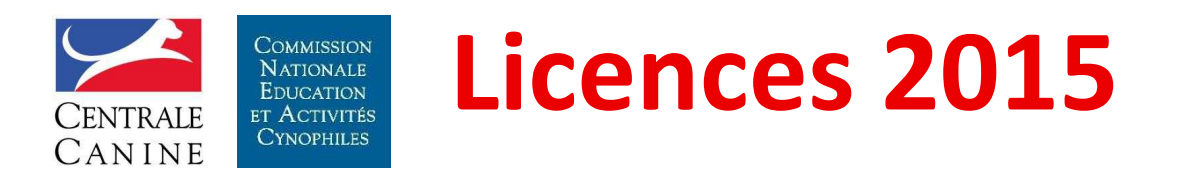

#### L'espace licencié : vos coordonnées

| Les champs précédés d'un * sont obligatoires.  Licence au nom de : M. Z Z  Coordonnées : Numéro : Lieu-dit : Z Code postal : * 75011 Ville : * Z Pays : * FRANCE  Téléphone : * Z Mobile :                                                                                                    | Votre licence                     | Vos chiens          | Vos coordonnées Vo | otre commission |                                 |
|----------------------------------------------------------------------------------------------------|-----------------------------------|---------------------|--------------------|-----------------|---------------------------------|
| Les champs précédés d'un * sont obligatoires.  Licence au nom de : M. Z Z  Coordonnées : Numéro : Lieu-dit : Z  Code postal : * 75011 Ville : * Z  Pays : * FRANCE  Téléphone : * Z  Mobile :                                                                                                    |                                   |                     |                    |                 |                                 |
| Licence au nom de :   M. Z Z   Coordonnées :   Numéro :   Voirie : *   Z   Lieu-dit :   Z   Code postal : *   75011   Ville : *   Z   Pays : *   FRANCE   Téléphone : *                                                                                                    | Les champs précéd                 | lés d'un * sont obl | igatoires.         |                 |                                 |
| Coordonnées :     Coordonnées       Numéro :     Voirie : * Z       Lieu-dit :     Z       Code postal : *     75011       Ville : *     Z       Pays : *     FRANCE       Téléphone : *     Z                                                                                                    | <b>Licence au nom c</b><br>M. Z Z | le :                |                    |                 | Permet de mettre à jour ses     |
| Numéro :     Voirie : *     Z       Lieu-dit :     Z       Code postal : *     75011       Ville : *     Z       Pays : *     FRANCE       Téléphone : *     Z                                                                                                    | Coordonnées :                     |                     |                    |                 | coordonnées                     |
| Lieu-dit : Z Code postal : * 75011 Ville : * Z Pays : * FRANCE  Téléphone : * Z Mobile :                                                                                                    | Numéro :                          |                     | Voirie : *         | Z               | Pas de réimpression de la carte |
| Code postal : *         75011         Ville : *         Z           Pays : *         FRANCE         Image: Téléphone : *         Z         Image: Mobile :         Image: Mobile :         Image: Mobile | Lieu-dit :                        | Z                   |                    |                 |                                 |
| Pays : *     FRANCE       Téléphone : *     Z   Mobile :                                                                                                    | Code postal : *                   | 75011               | Ville : *          | Z               |                                 |
| Téléphone : * Z Mobile :                                                                                                    | Pays:*                            | FRANCE              |                    | ▼               |                                 |
|                                                                                                    | Téléphone : *                     | Z                   | Mobile :           | [               |                                 |
| E-mail : * z@z.fr                                                                                                    | E-mail : *                        | z@z.fr              |                    |                 |                                 |
|                                                                                                    | Valider votre saisie              | •                   |                    | N               |                                 |

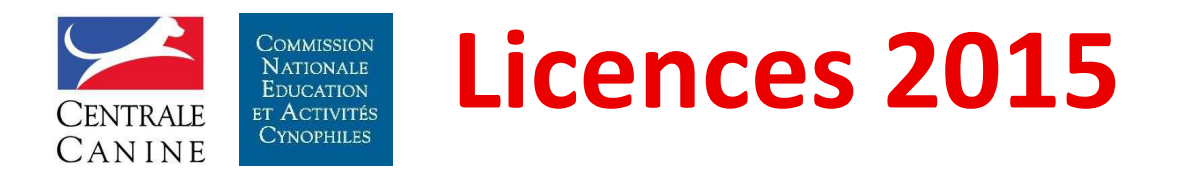

## L'espace licencié : votre commission

## Affichage de la liste :

- des membres de la CNEAC
- des CTR

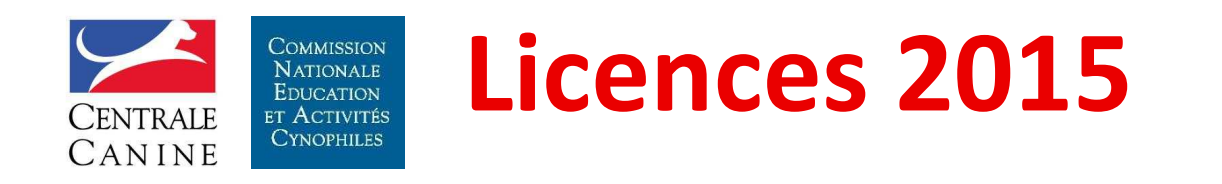

# NERCI